# Contents

| PART 1 INTRODUCTION OF THE CONTROL SYSTEM                           | 1                                     |
|---------------------------------------------------------------------|---------------------------------------|
| 1.1 System Summady                                                  | 1                                     |
| 1.2 PRECAUTIONS                                                     | 1                                     |
| 1.2 WORKING ENVIRONMENT                                             | ······1<br>2                          |
| 1 4 SVSTEM POWED SUDDI VAND CEDOUNDING                              | ·····2<br>2                           |
| 1.4 SISTEM I OWER SOTTLI AND GROUNDING                              | ·····2<br>2                           |
| 1.5 CONTROL TANEL RETTADS FUNCTION                                  | ·····2                                |
| 1.5-1 Functions of Reys                                             | ـــــــــــــــــــــــــــــــــــــ |
| 1.5-2 Elispitaying icons                                            | <del>4</del><br>5                     |
|                                                                     |                                       |
| PART 2 EMBROIDERING FLOW                                            | 7                                     |
| PART 3 PATTERN MANAGEMENT                                           | 9                                     |
| 3.1 SELECTING PATTERNS FOR EMBROIDERY                               | 9                                     |
| 3.2 INPUT PATTERNS TO THE MEMORY                                    | 10                                    |
| 3.3 OUTPUT PATTERNS                                                 | 11                                    |
| 3.4 Copy Patterns                                                   | 12                                    |
| 3.5 Repair Pattern                                                  | 14                                    |
| 3.6 DELETE PATTERN (SINGLE PATTERN)                                 | 15                                    |
| 3.7 PARTION PATTERN                                                 | 16                                    |
| 3.8 COMBINE PATTERNS                                                | 17                                    |
| 3.9 DELETE ALL PATTERNS                                             | 19                                    |
| PART 4 AUXILIARY FUNCTIONS                                          |                                       |
| 4.1 SETTING MAGNIFYING, ROTATION AND REPETITION (PATTERN PARAMETERS | s)21                                  |
| 4.2 IDLING                                                          | 21                                    |
| 4.2-1 Adding/Reducing Specified Stitches                            | 22                                    |
| 4.2-2 Go to the Next Color/Previous Color                           | 22                                    |
| 4.3 PATTERN CONTOUR                                                 | 22                                    |
| 4.3-1 Embroidery Pattern Contour                                    | 23                                    |
| 4.3-2 Creating Pattern Contour                                      | 24                                    |
| 4.4 SET VIOLATION POINT (ANOTHER STARTING POINT)                    | 25                                    |
| 4.5 SET ORIGIN POINT OF THE EMBROIDERY FRAME                        | 25                                    |
| 4.5-1 Manual set frame origin                                       | 26                                    |
| 4.5-2 Auto find Frame origin                                        | 26                                    |
| 4.6 RESTORE THE FRAME LOCATION WHEN POWER OFF                       | 27                                    |
| 4.7 Set Machine Parameters                                          | 27                                    |
| 4.7-1 Set Embroidering Parameters                                   | 28                                    |
| 4.7-2 Set Mechanical Parameters                                     | 28                                    |
| 4.7-3 Set Password for Mechanical Parameters                        | 29                                    |
| 4.7-4 Restore Embroidering Parameters                               | 29                                    |
| -                                                                   |                                       |

| 4.7-5 Set Frame Shifting Curve                                         | 29  |
|------------------------------------------------------------------------|-----|
| 4.8 Shift the Frame to Make New Pattern                                | 29  |
| 4.9 Embroider beeline Operation                                        | 31  |
| 4.9-1 Embroider beeline                                                | 31  |
| 4.9-2 Embroider Right Angle Line                                       | 32  |
| 4.9-3 Embroider Cross Line                                             | 33  |
| 4.10 LANGUAGES                                                         | 33  |
| 4.11 SHIFT THE FRAME WHEN STOPPING AT LOWER POSITION                   | 34  |
| 4.12 SET CYCLIC EMBROIDERY                                             | 34  |
| 4.13 System Test                                                       | 35  |
| 4.14 USER MANAGEMENT                                                   | 35  |
| 4.15 CANCEL USER LIMITATION                                            | 35  |
| 4.16 System Information                                                | 36  |
| 4.16-1 Machine Number                                                  | 37  |
| 4.16-2 IP setting                                                      | 37  |
| 4.16-3 Machine names:                                                  | 37  |
| 4.16-4 Version Information                                             | 37  |
| 4.16-5 Serial Number                                                   | 37  |
| 4.16-6 System Upgrading                                                | 37  |
| 4.16-7 Manufacturer Information                                        | 38  |
| PART 5 EMBROIDERING STATUS                                             | 39  |
| 5.1 SWITCHING BETWEEN THE EMBROIDERY PREPARATION STATUS AND THE        | ••• |
| EMBROIDERING PATTERN STATUS                                            | 39  |
| 5.1-1 Embroidery Preparation Status → Embroidering pattern status      | 39  |
| 5.1-2 Embroidering pattern status → Embroidery Preparation Status      | 40  |
| 5.2 EMBROIDERY PREPARATION STATUS                                      | 40  |
| 5.3 EMBROIDERY KUNNING STATUS                                          | 40  |
| 5.4 START AND STOP EMBROIDERING                                        | 41  |
| 5.5 MACHINE HEAD INDICATOR LIGHTS                                      | 41  |
| 5.6 SWITCH CONTROL AND INDICATORS OF THE SEQUIN MACHINE HEAD           | 41  |
| PART 6 HAT FRAME SWITCH                                                | 42  |
| PART 7 SET PATTERN DIRECTIONS                                          | 43  |
| PART 8 COLOR CHANGING SETTINGS                                         | 44  |
| 8.1 SETTING ORDER OF COLOR CHANGING (NEEDLES) AND PATCHING EMBROIDERY. | 44  |
| 8.2 NEEDLE REPLACEMENT                                                 | 45  |
| 8.3 NEEDLE MODIFICATION                                                | 46  |
|                                                                        |     |
| PART 9 COLOR CHANGING MODES                                            | 47  |

| PART 10 RETURN TO THE STOP POINT                                                                                                    |                                                                                                    |
|----------------------------------------------------------------------------------------------------|----------------------------------------------------------------------------------------------------|
| PART 11 IDLE EMBROIDERY SWITCH                                                                                                    |                                                                                                    |
| PART 12 MANUAL TRIMMING                                                                                                    |                                                                                                    |
| PART 13 ORIGIN POINT OPERATIONS                                                                                                    | 53                                                                                                    |
| 13. 1 RETURN TO THE ORIGIN POINT                                                                                                    | 53                                                                                                    |
| 13. 2 RETURN TO THE VIOLATION POINT                                                                                                    |                                                                                                    |
| 13. 3 SET THE ORIGIN POINT                                                                                                    | 54                                                                                                    |
| 13. 4 AUTO SEARCHING OF THE ORIGIN (LIMITED FUNCTION)                                                                                                    | 54                                                                                                    |
| 13. 5 LIMIT CHECKING                                                                                                    | 55                                                                                                    |
| PART 14 SHIFT THE EMBROIDERY FRAME                                                                                                    | 56                                                                                                    |
| PART 15 CHANGE COLOR MANUALLY                                                                                                    |                                                                                                    |
| PART 16 INCHING                                                                                                    |                                                                                                    |
|                                                                                                    |                                                                                                    |
| PART 17 CLEARING OPERATIONS                                                                                                    | 59                                                                                                    |
| PART 17 CLEARING OPERATIONS                                                                                                    |                                                                                                    |
| PART 17 CLEARING OPERATIONS<br>17.1CLEARING STATISTICS<br>17.2 CLEARING DISPLACEMENT                                                                                                    | 59<br>                                                                                                    |
| PART 17 CLEARING OPERATIONS.<br>17.1CLEARING STATISTICS                                                                                                    |                                                                                                    |
| PART 17 CLEARING OPERATIONS<br>17.1CLEARING STATISTICS<br>17.2 CLEARING DISPLACEMENT<br>PART 18 SYSTEM INITIALIZATION<br>PART 19 PC INTERNET CONNECTIONS                                                                                                    |                                                                                                    |
| PART 17 CLEARING OPERATIONS<br>17.1CLEARING STATISTICS<br>17.2 CLEARING DISPLACEMENT<br>PART 18 SYSTEM INITIALIZATION<br>PART 19 PC INTERNET CONNECTIONS<br>19.1 INSTALL PC SOFTWARE                                                                                                    |                                                                                                    |
| PART 17 CLEARING OPERATIONS.<br>17.1CLEARING STATISTICS<br>17.2 CLEARING DISPLACEMENT<br>PART 18 SYSTEM INITIALIZATION<br>PART 19 PC INTERNET CONNECTIONS<br>19.1 INSTALL PC SOFTWARE<br>19.2 SET IP.                                                                                                    |                                                                                                    |
| PART 17 CLEARING OPERATIONS.<br>17.1CLEARING STATISTICS<br>17.2 CLEARING DISPLACEMENT<br>PART 18 SYSTEM INITIALIZATION<br>PART 19 PC INTERNET CONNECTIONS<br>19.1 INSTALL PC SOFTWARE<br>19.2 SET IP<br>19.2 SET IP<br>19.2-1 Set IP of PC                                                                                                    |                                                                                                    |
| PART 17 CLEARING OPERATIONS.<br>17.1 CLEARING STATISTICS .<br>17.2 CLEARING DISPLACEMENT .<br>PART 18 SYSTEM INITIALIZATION.<br>PART 19 PC INTERNET CONNECTIONS.<br>19.1 INSTALL PC SOFTWARE .<br>19.2 SET IP.<br>19.2-1 Set IP of PC .<br>19.2-2 set IP of embroidery control system.                                                                                                    |                                                                                                    |
| PART 17 CLEARING OPERATIONS.<br>17.1CLEARING STATISTICS                                                                                                    |                                                                                                    |
| PART 17 CLEARING OPERATIONS.<br>17.1CLEARING STATISTICS                                                                                                    | 59<br>59<br>59<br>60<br>61<br>61<br>61<br>61<br>61<br>61<br>61<br>61<br>61<br>61<br>62                         |
| PART 17 CLEARING OPERATIONS.         17.1 CLEARING STATISTICS                                                                                                    | 59<br>59<br>59<br>60<br>61<br>61<br>61<br>61<br>61<br>61<br>61<br>61<br>61<br>61<br>61<br>61<br>61             |
| PART 17 CLEARING OPERATIONS         17.1 CLEARING STATISTICS         17.2 CLEARING DISPLACEMENT         PART 18 SYSTEM INITIALIZATION         PART 19 PC INTERNET CONNECTIONS         19.1 INSTALL PC SOFTWARE         19.2 SET IP         19.2-1 Set IP of PC         19.3 SET IP OF communication software         19.3 COMMUNICATION OPERATIONS         PART 20         APPENDIXES         20. 1 PARAMETER TABLE | 59<br>59<br>59<br>60<br>61<br>61<br>61<br>61<br>61<br>61<br>61<br>61<br>61<br>61<br>61<br>61<br>62<br>64<br>64 |

# Part 1 Introduction of the Control System

### 1.1 System Summary

Thank you very much for using our computerized embroidery machine control system!

This system can be applied to variety of embroidery machines to meet different requirements of yours, it will provide you with satisfactory effect for thin and thick materials as well as 3D embroidery!

The advanced DSP control technology makes the system work faster, the friendly man-machine interface of the system effectively improves the productivity; This control system adopts smooth curve regulation, which makes the machine running more stable, reduces the noise and extends the service life of the machine!

Please read carefully this Manual before using so as to ensure correct operation of the system.

Please keep this Manual properly for future reference.

Due to the difference of configuration, some machines may not be equipped with some functions listed herein, please follow corresponding functions.

#### 1.2 Precautions

Non-professional personnel can never be allowed to carry out maintenance and debugging of the electric system, or the safety performance of the equipment will be reduced, the malfunction will be more serious, and even personnel and property damage will be caused.

Some parts in the case are with high tension, in order to avoid any accidental damage, when the system is powered on, do not open the cover of the case.

Please replace the protective tube strictly in accordance with the identification of the product to ensure personal and property safety.

The power switch of this product is provided with over-current protection, in case the over-current protection switch acts, it will not be closed again until 3 minutes later.

The floppy drive is a precision device, please always remember to insert the disc in the right direction, to avoid damage of the disc or the drive, do not eject or insert the disc during reading or write of the disc (when the floppy disc indicator is on). As the disc is made of magnetic material, it should be kept away form any magnetic field to avoid damage of the disc or loss of the data.

Do not pile up sundries around the control box, and during the operation, the surface of the

control box and the filter mesh should be cleaned regularly to keep fine ventilation of the system and facilitate the cooling.

Do not modify the product without authorization of the company; the company should bear no responsibility for any consequence resulted therefrom!

#### Warning

If it's necessary to open the cover of the case, do not touch any part in the electric cabinet unless you are under direction of professional personnel and the power has been turned off for over 5 minutes!

### Prohibitions

Do not touch any moving part or open the control device during operation of the machine,

otherwise, it may cause personal damage or abnormal operation of the machine!

It is prohibited to operate any electrical equipment in damp location or environments with dust,

corrosive, flammable or explosive gases, otherwise, it may cause electric shock or fire!

### **1.3 Working Environment**

Ventilating and sanitary environment with little dust;

Working Temperature: 5-40°;

Working RH: 30%-90%, no frost.

### 1.4 System Power Supply and Grounding

This electric control system can use the following power supplies:

AC100-240V/50-60HZ

The consumption power is about 300W .

#### To avoid electric shock or fire due to leakage of electricity, over-voltage or insulation

#### etc., please ground the electric control system reliably.

### **1.5 Control Panel keypads function**

#### 1.5-1 Functions of Keys

**O** - **9** Numeric keys: Manual color changing in the embroidery patter status, changing data in the selected area in any other status.

```
+/_
```

Value switching: switching to full screen browse of patterns in memory; switching the coordinate display of the origin of the pattern and the embroidery frame in the Embroidering pattern status; changing the positive-negative value of the data in the selected area in any other

status.

Key: Used for machines with over 9 needles, it is used for manual changing of color or setting of the color changing needles in the Embroidering pattern status and for jumping transition when creating a new patter by shifting the frame. When shifting frame to create flower pattern, used for needle skip

Clearing: clearing statistics and displacement of the embroidery frame in the Embroidering pattern status, clearing values in any other number inputting menu.

Select: selecting the speed for shifting the frame and rising/descending the man shaft in the Embroidering pattern status; when setting color changing, it can be used to select whether to enable the patching embroidery function; in any status, it can be used to select variable set values.

Arrow keys: shifting the embroidery frame in the Embroidering pattern status; in any other status, use the Up and Down keys to shift line and the Left and Right key to switch menus.

. /M.ORG

Inching: used for inching operation of the main shaft.

Color changing mode switching: selecting which mode of color changing during the embroidering.

Color changing setting: setting the order of color changing and frame shifting for patching offset.

Idling switching: in the Embroidering pattern status, it is used to switch between normal embroidery and high/low-speed idling.

Rotating direction: in the Embroidery Preparation Status, it is used to select the rotating direction of the pattern.

Origin operation: in the Embroidering pattern status, it is used for setting and returning to the origin as well as returning to the offset point and the limit checking.

Returning to the stop point: returning to the stop point after manually shifting the frame during the embroidery.

Speed up/down and page up/down: in the main shaft rotating speed testing in the

Embroidering pattern status and the Embroidery Running Status, they are used to increase and decrease the speed rotating of the main shaft. In multi-window operation, they are used to turn pages up and down.

Manual trimming: manual trimming operations in the Embroidering pattern status.

Auxiliary functions: used in any status to carry out some auxiliary operations for the embroidery, e.g., magnifying and rotating the pattern, embroidering the beeline, setting the embroidering parameters, mechanical parameters as well as user management etc..

Pattern management: managing patterns in memory and exporting patterns in the Embroidery Preparation Status and the Embroidering pattern status.

hat frame switch; switch between hat frame and adult clothes frame

Embroidery preparation key: switching between the Embroidery Preparation Status and the Embroidering pattern status.

ESC

Esc key: quitting the current operation and returning to the parent operation status.

confirm key: confirming completion of the current operation.

### 1.5-2 Displaying Icons

Starting point or offset point not defined

Offset point defined

Starting point defined

Auto color changing and automatically starting embroidery

Auto color changing and manually starting embroidery

Manual color changing and manually starting embroidery

(Changing) embroidering pattern

- (Flashing) stopped upon thread breakage
- Start and stop

Pattern embroidery completed

Low-speed idling

High-speed idling

adult clothes embroidering

→ hat frame embroidering

internet connecting

副 internet connecting break

▶ ► High-speed frame shifting (speed up) mode

Low-speed frame shifting (speed up) mode

AX/AY: Displaying the coordinates of the origin corresponding to the pattern

PX/PY: Displaying the coordinates of the origin corresponding to the embroidery frame

### 1.5-3 Functions

This system has friendly man-machine interface and the operations are simple with powerful functions, which can greatly facilitate the operations of the user and improve the performance and efficiency.

It supports multiple languages and the user can switch the language for operation at any time as required.

With large memory capacity, the system can store 1 million stitches and 200 patterns, as required by the user, it can be extended to 2 million stitches and 200 patterns (special order is required).

Multiple means for pattern importing greatly facilitate the user for selection and operation. Pattern importing is available with 3.5" disc, u-disc connected with PC (supporting PC software required).

This system supports multiple formats of pattern files and can recognize DST of Tajima and of Barudan DSB, etc..

Strong parameter adjustment functions enable you to adjust various parameters according to different requirements to achieve the system control performance you need.

In case of power cut, the function of "Auto Restoring embroidery after power cut" enables the machine to continue embroidering from the stitches just before the power cut, you need not worry about displacement of patterns and realign the positions.

The "Self-checking of devices" function enables checking of the status and parameters of external devices and facilitates adjustment and maintenance.

The "Main shaft stop position adjustment" function (slippage motor) enables the user to adjust parameters of the system according to the characteristics of the embroidery machine to achieve correct stop position.

The "Auto memorizing of embroidery pattern parameters" function can automatically store the preset embroidering parameters or related data of embroidered patterns, including color changing, the origin, the offset point, embroidering parameters and repetition etc., so as to facilitate the embroidery of the next time.

The "Patching offset" function enables the user to set any color changing needle to shift the frame in patching embroidery to facilitate the patching embroidery.

The precise pattern beeline embroidering functions can meet you requirements for locating pattern embroidery.

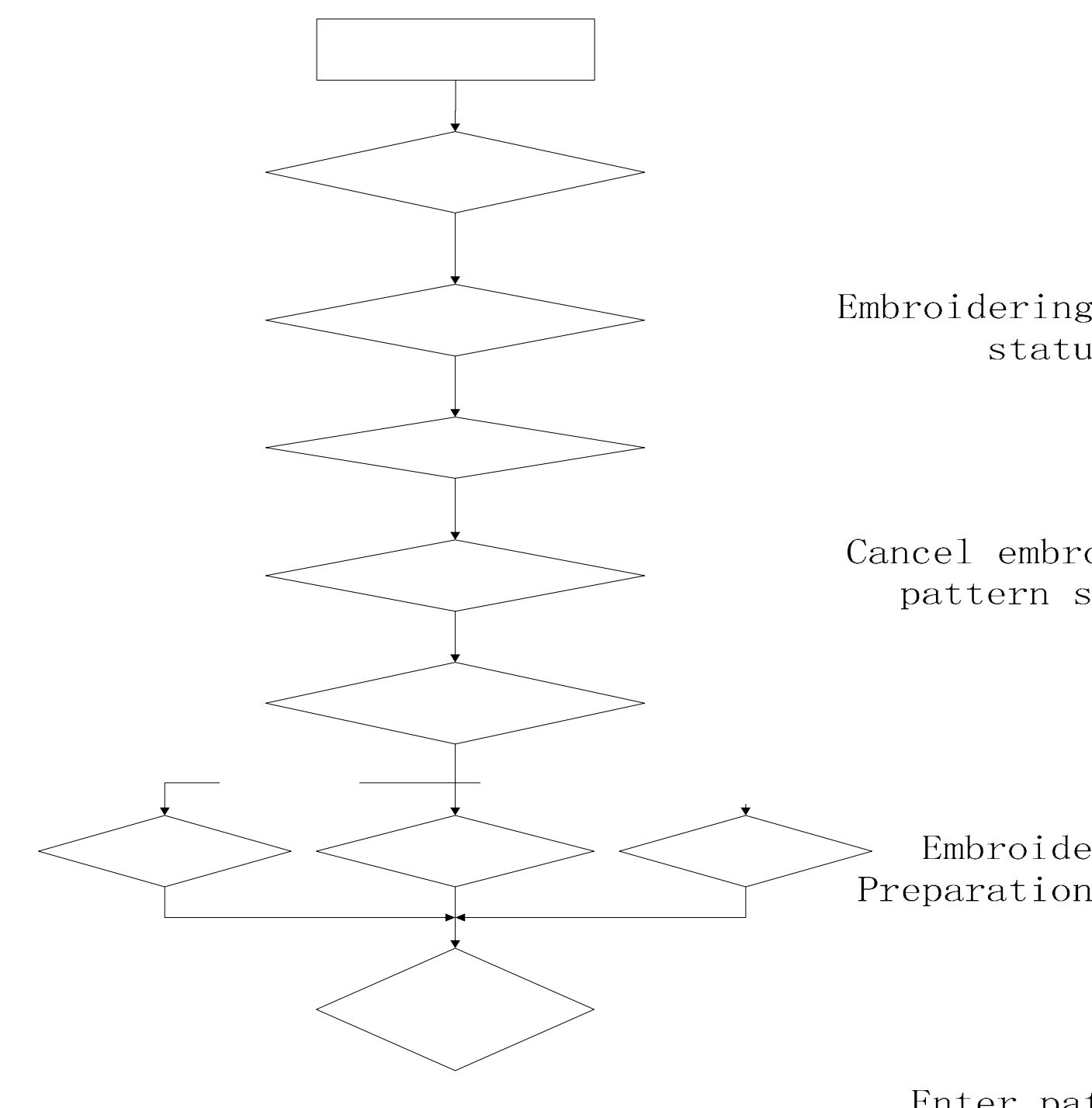

# Part 2 Embroidering Flow

Enter pat managem

Select pat Be embroi

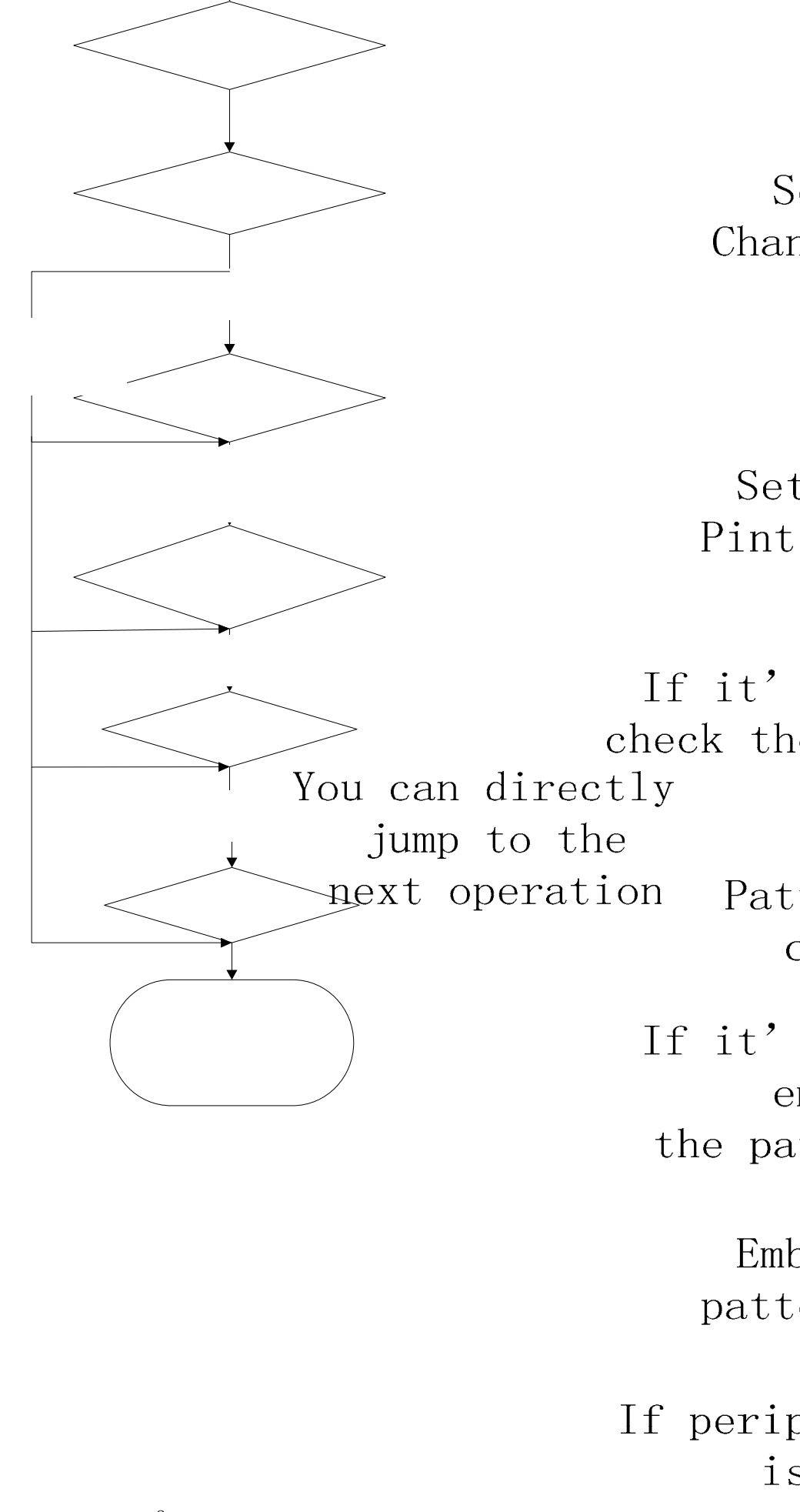

# Part 3 Pattern Management

Pattern Management includes pattern selection (disabled in embroidery status), pattern display, pattern importing, pattern copying, pattern combination, pattern partion, pattern offset , pattern deletion, deleting all patterns (disabled in embroidery status).

In the Embroidery Preparation or Embroidering Pattern status, press been to enter the Pattern Management menu, see the figure below:

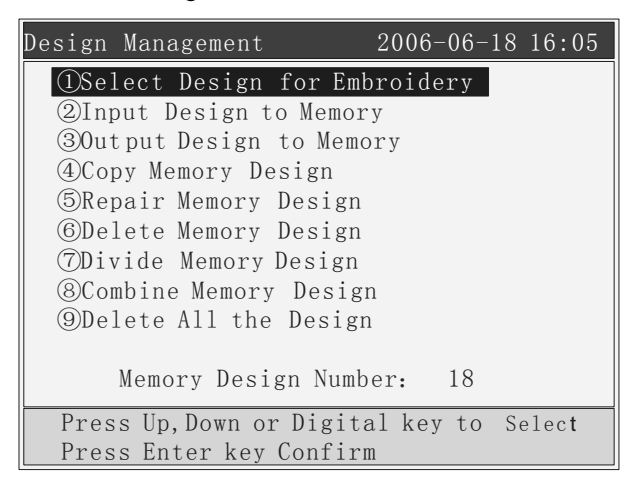

### 3.1 Selecting Patterns for Embroidery

Pattern selection is only available in Embroidery Preparation Status.

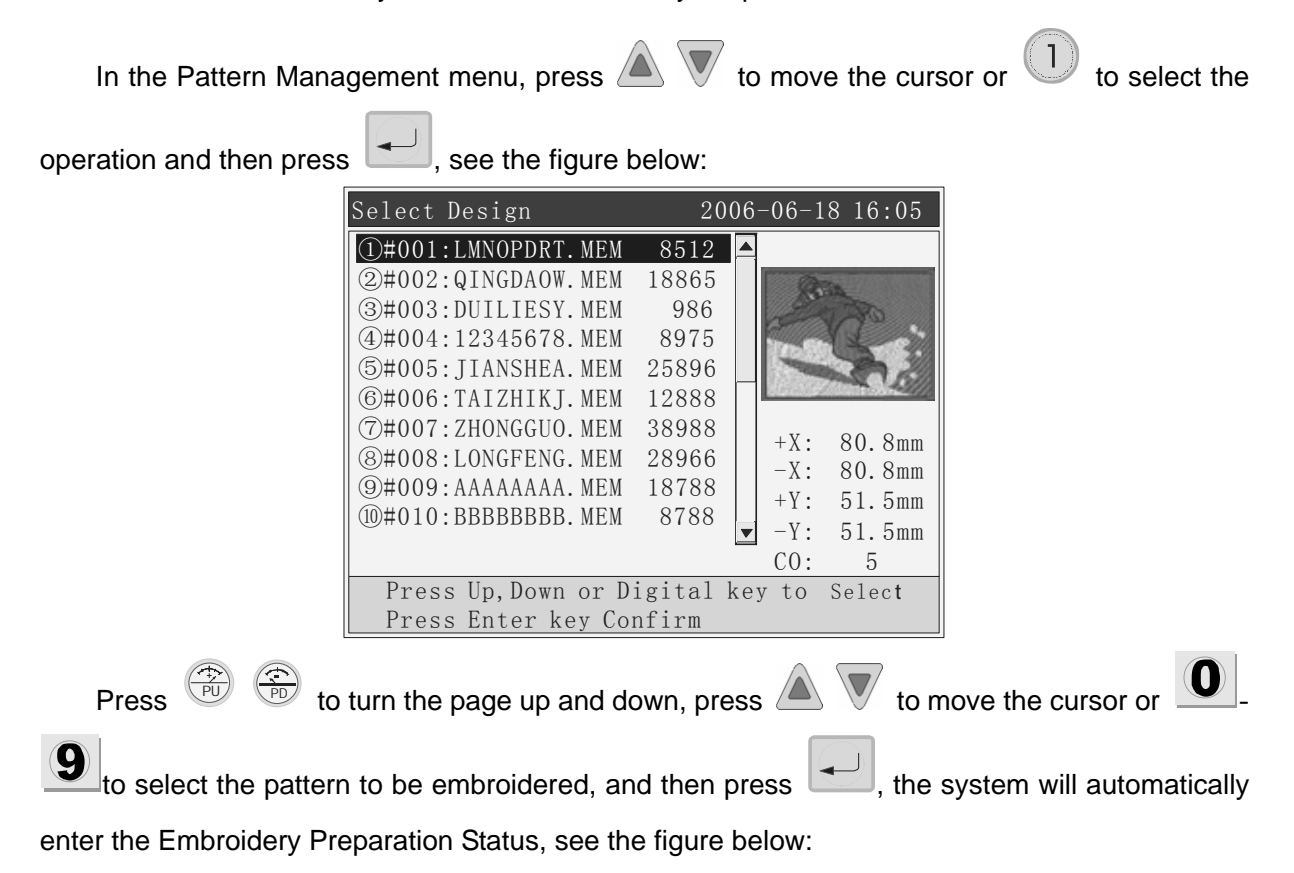

9

In the Select Pattern menu, you can press to display all

to display all selected patterns in full screen,

press any key to return to the Select Pattern menu.

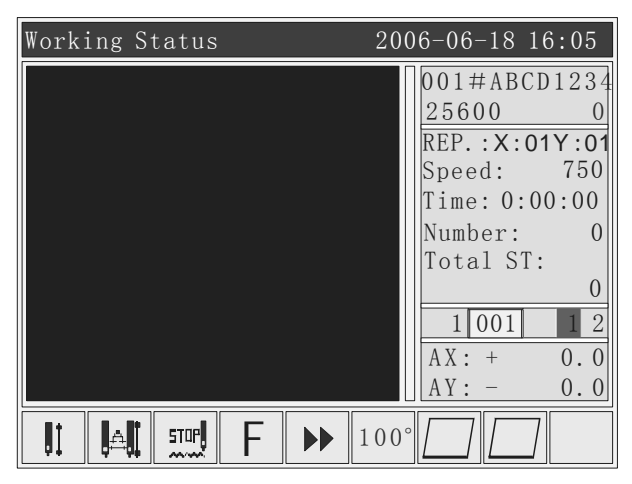

In the Embroidery Preparation Status, you can set parameters required for the embroidery,

rotation direction and angle of the pattern as well as magnifying and repetition etc..

### 3.2 Input Patterns to the Memory

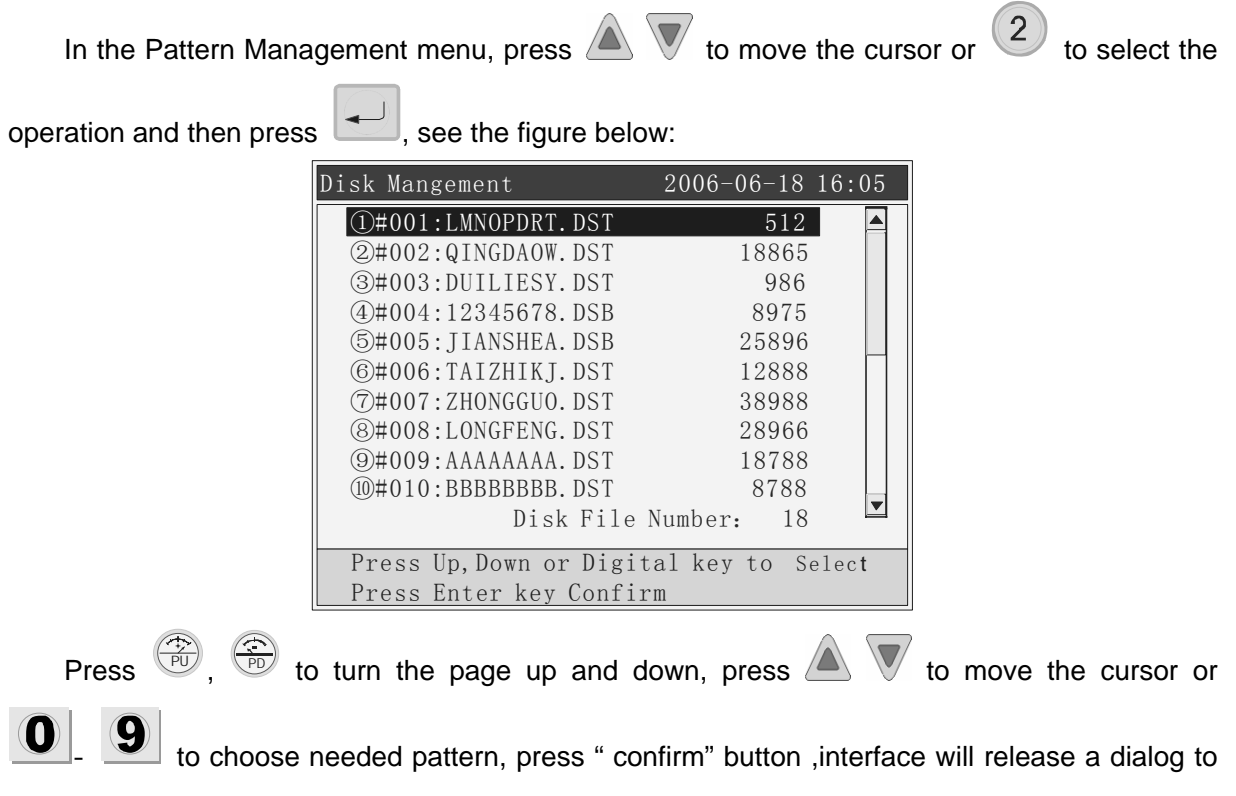

mention the mini flower pattern number you can use, shown as below:

| Disk Mangement             | 2006-06-18 1   | 6:05 |
|----------------------------|----------------|------|
| ①#001:LMNOPDRT.DST         | 512            |      |
| ②#002:QINGDAOW.DST         | 18865          |      |
| ③#003 <u>:DUILIESY.DST</u> | <u>98</u> 6    |      |
| @#004 Input                | 5              |      |
| 5#005 Elemen Memory        | NO 6           |      |
| ©#006 Flower Memory        | NU.:           |      |
| 7#007                      | 8              |      |
| ⑧#008 Enter                | Esc 6          |      |
| 9#009                      | 8              |      |
| 10#010:BBBBBBBBB.DST       | 8788           |      |
| Disk File                  | Number: 18     |      |
| Press Up, Down or Digi     | tal key to Sel | ect  |
| Press Enter key Confi      | rm             |      |

if need to change the flower pattern number, press digital number to modify, after confirming the imputed flower pattern number, press "confirm" button, the system hints that it is now copying files and the progress of the copying . shown as below:

If chosen imputed flower pattern number is being used, the system will hint that the flower pattern is using, do you want to change it , if you want to change it ,please press "confirm" button, then press "Esc" button to rechoose.

| Disk Mangement             | 2006-06-18  | 16:05 |
|----------------------------|-------------|-------|
| ①#001:LMNOPDRT.DST         | 512         |       |
| ②#002:QINGDAOW.DST         | 18865       |       |
| ③#003 <u>:DUILIESY.DST</u> | <u>98</u> 6 |       |
| @#004 Message              | 5           |       |
| 5#005                      | 6           |       |
| 6#006 Copying, Please      | Wait 38     |       |
| ⑦#007                      | 38          |       |
| ⑧#008                      |             |       |
| 9#009                      | 8           |       |
| 10#010:BBBBBBBBB.DST       | 8788        |       |
| Disk File M                | Number: 18  |       |
| Press Up, Down or Digit    | al key to S | elect |
| Press Enter key Confir     | m           |       |

After imputing completely, buzzer will sound 3 times, interface will return to the flower pattern input interface automatically. You can continue to input the flower pattern.

### 3.3 Output Patterns

It is Importing Patterns of the memory to to U flash memory disc. In the interface of flower

| pattern management, press | press 🔊 👿        | to move the | e cursor or | 3 | button to | select | the |
|---------------------------|------------------|-------------|-------------|---|-----------|--------|-----|
| operation and then press  | , see the figure | e below:    |             |   |           |        |     |

|             | Output Design                                                                                                    | 2006-06-1                                                                                                    | 8 16:05                                             |                   |           |
|-------------|----------------------------------------------------------------------------------------------------|----------------------------------------------------------------------------------------------------|-----------------------------------------------------|-------------------|-----------|
|             | <pre>①#001:LMNOPDRT.MEM<br/>②#002:QINGDAOW.MEM<br/>③#003:DUILIESY.MEM<br/>④#004:12345678.MEM<br/>⑤#005:JIANSHEA.MEM<br/>⑥#006:TAIZHIKJ.MEM<br/>⑦#007:ZHONGGUO.MEM<br/>⑧#008:LONGFENG.MEM<br/>⑨#009:AAAAAAA.MEM<br/>⑩#010:BBBBBBBB.MEM</pre> | 8512         18865         986         8975         25896         12888         38988         28966         18788         8788         Y         -Y:         C0:         ey Select PU PD         key Confirm | 80.8mm<br>80.8mm<br>51.5mm<br>51.5mm<br>51.5mm<br>5 |                   |           |
|             |                                                                                                    |                                                                                                    |                                                     | )                 |           |
| Press , to  | turn the page up an                                                                                                    | d down, press                                                                                                    |                                                     | to move the       | cursor or |
| U to choose | needed output pattern,                                                                                                    | press " confirm                                                                                                    | n" button                                           | ,interface will i | release a |

dialog to mention to modify the number of flower pattern, shown as below:

| Output Design                          | 2006-06-18 16:05       |
|----------------------------------------|------------------------|
| ①#001:LMNOPDRT.MEM 851                 | 12                     |
| 2#002:QINGDAOW MEM 1886                | 35                     |
| 3#003:DU Input                         | OR CO                  |
| <b>(4#</b> 004:12 <b>) 0 1 2 3 4 5</b> | 6 7 8                  |
| ⑤#005:JI 9 A B C D E                   | F G H                  |
| ©#006:TA I J K L M N                   | O P Q                  |
| (7#007: ZH R S T U V W                 | X Y Z 80.8mm           |
| (8)#008:L0                             | 80.8mm                 |
| (9#009:AA)                             | Cancolli 51.5mm        |
| <u>0</u> #010:BB                       | 51.5mm                 |
|                                        | — CO: 5                |
| Up Down Digital key Se                 | elec <b>;</b> PU PD to |
| Change Page, Enter key                 | Confirm                |

Press  $\bigwedge$   $\bigtriangledown$   $\checkmark$   $\checkmark$   $\checkmark$  to move cursor, press "choose" button to select letters, after complete modifications, press confirm button to storage the flower pattern. If you use the original flower pattern name, just press confirm button to storage the button.

After saving the flower pattern, interface will be returned to the output flower pattern automatically, you can continue to output pattern.

### 3.4 Copy Patterns

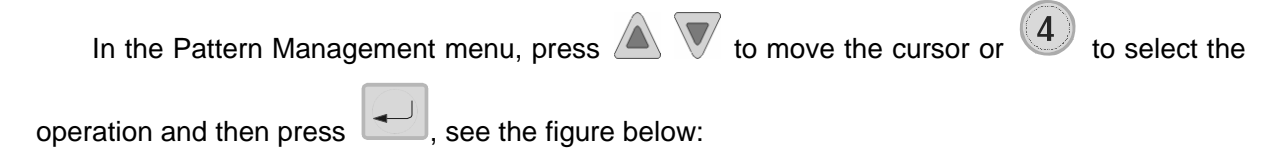

Computer Operation Manual for PTCS-05 Series Embroidery Machine

|                                 | Copy Memory Design                                                                                                    | 2006-06-18 16:05                                                                                                    |                           |
|---------------------------------|----------------------------------------------------------------------------------------------------|----------------------------------------------------------------------------------------------------|---------------------------|
|                                 | <pre>①#001:LMNOPDRT.MEM<br/>②#002:QINGDAOW.MEM<br/>③#003:DUILIESY.MEM<br/>④#004:12345678.MEM<br/>⑤#005:JIANSHEA.MEM<br/>⑥#006:TAIZHIKJ.MEM<br/>⑦#007:ZHONGGUO.MEM<br/>⑧#008:LONGFENG.MEM<br/>⑨#009:AAAAAAA.MEM<br/>⑩#010:BBBBBBBB.MEM<br/>Up Down Digital k<br/>Change Page,Enter</pre> | 8512         18865         986         8975         25896         12888         38988         28966         18788         8788         Y:         51.5mm         -Y:         51.5mm         C0:         5         ey Select PU PD to         • key Confirm |                           |
| Press Press to                  | turn the page up and do                                                                                                    | own, press 🛆 👿 to n                                                                                                    | nove the cursor or        |
| 9 to select the pattern         | n to be copied and the p                                                                                                    | oress 💷, a pop-up m                                                                                                    | enu will appear to prompt |
| the min. available pattern      | number imported in th                                                                                                    | e memory pattern numbe                                                                                                    | er, see the figure below: |
|                                 | Copy Memory Design<br>1#001:LMNOPDRT.MEM<br>2#002:QINGDAOW.MEM<br>3#003:DUILIESY.MEM<br>4#004:1<br>Input<br>5#005:J<br>0esign Memo<br>8#008:L<br>9#009:A<br>0#010:BBBBBBBBB.MEM<br>Up Down Digital k<br>Change Page, Enter                                                              | 2006-06-18 16:05<br>8512<br>18865<br>986<br>ory NO.:<br>Esc<br>80.8mm<br>80.8mm<br>80.8mm<br>80.8mm<br>80.8mm<br>0.5<br>1.5mm<br>CO: 5<br>ey Select PU PD to<br>key Confirm                                                                                |                           |
| If it's required to mo          | dify the pattern numbe                                                                                                    | r in memory, press                                                                                                    | for modification,         |
| after confirming the input      | tted pattern number, pr                                                                                                    | ess 🖳, a pop-up me                                                                                                    | nu will appear to prompt  |
| modification of the pattern     | n number, see the figur                                                                                                    | e below:                                                                                                    |                           |
| If the selected patte           | rn number in the mem                                                                                                    | nory is already used, the                                                                                                    | system will prompt that   |
| "pattern number already         | used, cover?", after co                                                                                                    | nfirming to cover, press                                                                                                    | to save and press         |
| <b>Esc</b> to return for resele | ection.                                                                                                    |                                                                                                    |                           |

|                               | Copy Memory Design 2006-06-18 16:05                                                                                                    |
|-------------------------------|----------------------------------------------------------------------------------------------------|
|                               | ①#001:LMNOPDRT.MEM 8512                                                                                                    |
|                               | (2)#002:QINCDAOW_MEM_18865_11<br>(3)#003:DII Input                                                                                                    |
|                               | (4)#004:120 <u>1 2 3 4 5 6 7 8</u>                                                                                                    |
|                               | (5)#005:JI9ABCDEFGH                                                                                                    |
|                               | $(\overline{O} \# 000: IA \underline{I} \underline{J} \underline{K} \underline{L} \underline{M} \underline{N} \underline{O} \underline{P} \underline{Q}$<br>$(\overline{O} \# 007: ZH \underline{P} \underline{C} \underline{T} \underline{U} \underline{V} \underline{W} \underline{V} \underline{V} \underline{Z} \underline{U}$ |
|                               | (B)#008:L0         K         S         I         V         W         A         I         Z         80.8mm           (B)#008:L0         TZE01288         80.8mm         80.8mm         80.8mm                                                                                                    |
|                               | (0)#009:AA ABST255<br>(0)#010:BB Enter Esc 51.5mm                                                                                                    |
|                               | <u> </u>                                                                                                    |
|                               | Up Down Digital key Select PU PD to<br>Change Page, Enter key Confirm                                                                                                    |
| Press 🛕 👿 ┥                   | ) $\blacktriangleright$ to move the cursor, press $\checkmark$ to select characters, after the                                                                                                    |
| modification, press           | to save the pattern. If the original pattern name is used, directly press                                                                                                    |
|                               |                                                                                                    |
| to save the pattern           | λ.                                                                                                    |
| 3.5 Repair Pattern            |                                                                                                    |
| In the Pattern Mana           | agement menu, press $$ $$ to move the cursor or $\textcircled{5}$ to select                                                                                                    |
| the operation and then p      | ress , see the figure below:                                                                                                    |
|                               | Repair Memory Design 2006-06-18 16:05                                                                                                    |
|                               | ①#001:LMNOPDRT.MEM 8512                                                                                                    |
|                               | (2)#002:QINGDAOW.MEM 18865<br>(3)#003:DULLIESY MEM 986                                                                                                    |
|                               | (4)#004:12345678. MEM 8975                                                                                                    |
|                               | (5)#005: JIANSHEA. MEM 25896                                                                                                    |
|                               | (7#007: ZHONGGUO. MEM 38988                                                                                                    |
|                               | ⑧#008:LONGFENG. MEM     28966     +X:     80.8mm       -X:     80.8mm                                                                                                    |
|                               | (9)#009:AAAAAAAA. MEM 18788<br>(0)#010:BBBBBBBB MEM 8788<br>+Y: 51.5mm                                                                                                    |
|                               | -Y: 51.5mm                                                                                                    |
|                               | Up Down Digital key SelectPU PD to                                                                                                    |
|                               | Change Page, Enter key Confirm                                                                                                    |
| Press Protect to turn         | the page up and down, press $\bigtriangleup$ $\bigtriangledown$ to move the cursor or $\bigcirc$                                                                                                    |
| <b>9</b> to select the patter | n to be compensated and then press , a pop-up menu will appear                                                                                                    |
| to prompt inputting comp      | ensation values, see the figure below:                                                                                                    |

|                                                            | Repair Memory Design 2006-06-18 16:05                                                                                                    |
|------------------------------------------------------------|----------------------------------------------------------------------------------------------------|
|                                                            | ①#001:LMNOPDRT.MEM 8512                                                                                                    |
|                                                            | ②#002:QINGDAOW.MEM 18865<br>③#003:DULLIESY MEM 986                                                                                                    |
|                                                            | @#000:porpreserved and a second and a second |
|                                                            | (5)#005:J<br>multiple X, Y Repair (+-0.3):                                                                                                    |
|                                                            | (0)#006:1 X:0.0 Y:0.0                                                                                                    |
|                                                            | ⑧#008:L         Enter         Esc         80.8mm                                                                                                    |
|                                                            | (9)#009:AL<br>(0)#010:BBBBBBBB MFM 8788 +Y: 51.5mm                                                                                                    |
|                                                            | CO: 5                                                                                                    |
|                                                            | Up Down Digital key SelectPU PD to                                                                                                    |
|                                                            | Change Page, Enter key Confirm                                                                                                    |
| Press the numeric I                                        | keys to input the compensation values, press +                                                                                                    |
| positive and negative                                      | values, and press 🗾 to save the compensated pattern. Upon                                                                                                    |
| completion, the system v                                   | vill automatically return to the Compensate Pattern menu, where you can                                                                                                    |
| continue with compensat                                    | ion operation.                                                                                                    |
| 3.6 Delete Pattern (S                                      | ingle pattern)                                                                                                    |
| In the Pattern Mana                                        | gement menu, press $\bigtriangleup$ $\bigtriangledown$ to move the cursor or $\bigcirc$ to select the                                                                                                    |
|                                                            |                                                                                                    |
|                                                            |                                                                                                    |
| operation and then press                                   | , see the figure below:                                                                                                    |
| operation and then press                                   | Delete Memory Design 2006-06-18 16:05                                                                                                    |
| operation and then press                                   | Delete Memory Design       2006-06-18 16:05         ①#001:LMNOPDRT.MEM       8512                                                                                                    |
| operation and then press                                   | g      , see the figure below:         Delete Memory Design       2006-06-18 16:05         ①#001:LMNOPDRT. MEM       8512         ②#002:QINGDAOW. MEM       18865         ③#003:DULL LESY MEM       986                                                                                                    |
| operation and then press                                   | See the figure below:         Delete Memory Design       2006-06-18 16:05         ①#001:LMNOPDRT. MEM       8512         ②#002:QINGDAOW. MEM       18865         ③#003:DUILIESY. MEM       986         ④#004:12345678. MEM       8975                                                                                                    |
| operation and then press                                   | Belete Memory Design       2006-06-18 16:05 <b>1#001:LMNOPDRT. MEM</b> 8512 <b>2#002:QINGDAOW. MEM</b> 18865 <b>3#003:DUILIESY. MEM</b> 986 <b>4#004:12345678. MEM</b> 8975 <b>5#005: JIANSHEA. MEM</b> 25896                                                                                                    |
| operation and then press                                   | See the figure below:         Delete Memory Design       2006-06-18 16:05         1#001:LMNOPDRT. MEM       8512         2#002:QINGDAOW. MEM       18865         3#003:DUILIESY. MEM       986         4#004:12345678. MEM       8975         5#005: JIANSHEA. MEM       25896         (@#006: TAIZHIKJ. MEM       12888         (?)#007.7HONGGUO MEM       38988                                                                                                    |
| operation and then press                                   | See the figure below:         Delete Memory Design       2006-06-18 16:05         ①#001:LMNOPDRT. MEM       8512         ②#002:QINGDAOW. MEM       18865         ③#003:DUILIESY. MEM       986         ④#004:12345678. MEM       8975         ⑤#005:JIANSHEA. MEM       25896         ⑥#006:TAIZHIKJ. MEM       12888         ⑦#007:ZHONGGUO. MEM       38988         ⑧#008:LONGFENG. MEM       28966                                                                                                    |
| operation and then press                                   | See the figure below:         Delete Memory Design       2006-06-18 16:05         1#001:LMNOPDRT. MEM       8512         2#002:QINGDAOW. MEM       18865         3#003:DUILIESY. MEM       986         4#004:12345678. MEM       8975         5#005: JIANSHEA. MEM       25896         6#006: TAIZHIKJ. MEM       12888         7#007: ZHONGGUO. MEM       38988         8#008: LONGFENG. MEM       28966         9#009: AAAAAAAAA. MEM       18788         +Y:       51.5mm                                                                                                    |
| operation and then press                                   | see the figure below:         Delete Memory Design       2006-06-18 16:05 <b>1</b> #001:LMNOPDRT. MEM 8512         (2#002:QINGDAOW. MEM 18865         (3#003:DUILIESY. MEM 986         (4#004:12345678. MEM 8975         (5#005: JIANSHEA. MEM 25896         (6#006:TAIZHIKJ. MEM 12888         (7#007:ZHONGGUO. MEM 38988         (8#008:LONGFENG. MEM 28966         (9#009:AAAAAAAA. MEM 18788         (0#010:BBBBBBBBB. MEM 8788         (0#010:BBBBBBBBB. MEM 8788                                                                                                    |
| operation and then press                                   | see the figure below:         Delete Memory Design       2006-06-18 16:05 <b>1</b> #001:LMNOPDRT. MEM 8512<br>(2#002:QINGDAOW. MEM 18865<br>(3#003:DUILIESY. MEM 986<br>(4#004:12345678. MEM 8975<br>(5#005: JIANSHEA. MEM 25896<br>(6#006:TAIZHIKJ. MEM 12888<br>(7#007:ZHONGGUO. MEM 38988<br>(8#008:LONGFENG. MEM 28966<br>(9#009:AAAAAAAA. MEM 18788<br>(10:BBBBBBBB. MEM 8788<br>(10:BBBBBBBBB. MEM 8788<br>(10:BBBBBBBB. MEM 8788<br>(10:BBBBBBBB. MEM 8788<br>(10:BBBBBBBB. MEM 8788<br>(10:BBBBBBBBB. MEM 8788<br>(10:BBBBBBBB. MEM 8788                                                                                                    |
| operation and then press                                   | Image: See the figure below:         Delete Memory Design       2006-06-18 16:05         Image: Sec the figure below:         Image: Sec the figure below:                                                                                                    |
| Press                                                      | <ul> <li>see the figure below:</li> <li>Delete Memory Design 2006-06-18 16:05</li> <li>#001:LMNOPDRT. MEM 8512</li> <li>#002: QINGDAOW. MEM 18865</li> <li>#003: DUILIESY. MEM 986</li> <li>##004: 12345678. MEM 8975</li> <li>#005: JIANSHEA. MEM 25896</li> <li>#006: TAIZHIKJ. MEM 12888</li> <li>#008: LONGFENG. MEM 28966</li> <li>#009: AAAAAAAA. MEM 18788</li> <li>#009: AAAAAAAA. MEM 18788</li> <li>#0010: BBBBBBBB. MEM 8788</li> <li>#010: BBBBBBBB. MEM 8788</li> <li>Up Down Digital key Select PU PD to Change Page, Enter key Confirm</li> <li>turn the page up and down, press Image Select PU PD to Change Page up and down, press Image Select PU PD to Change Page.</li> </ul>                                                                                                    |
| Press Press to select the patter                           | see the figure below:<br>Delete Memory Design 2006-06-18 16:05                                                                                                    |
| Press Press to select the patter currently in use cannot t | see the figure below:<br>Delete Memory Design 2006-06-18 16:05                                                                                                    |

whether to delete current pattern, see the figure below:

| Delete Memory                                                   | Design                     | 2006-                           | -06-18     | 16:05            |
|-----------------------------------------------------------------|----------------------------|---------------------------------|------------|------------------|
| ①#001:LMNOPD<br>②#002:QINGDA<br>③#003:DULLIE                    | RT.MEM<br>OW.MEM<br>SV.MEM | 8512 A<br>18865<br>986          | Serie      |                  |
| (4)#003:D01D12<br>(4)#004:1Messa<br>(5)#005:J<br>(6)#006:T D1et | ge<br>;e the Fi            | ile?                            | X          |                  |
| (7#007:Z<br>(8#008:L)<br>(7#007:Z)                              | nter                       | Esc                             |            | 80.8mm<br>80.8mm |
| (1)#019:AL                                                      | BB.MEM                     | 8788                            | +Y:<br>-Y: | 51.5mm<br>51.5mm |
| Up Down Dig<br>Change Pag                                       | gital ke<br>e,Enter        | y Selec <b>;</b> P<br>key Confi | UPD t      | 50               |

Press to delete the pattern. Upon completion, the system will return to the Delete Pattern menu, where you can continue deleting patterns.

### 3.7 Partion Pattern

| In the Pattern manag                 | gement menu, press $\bigtriangleup$ v to move the cursor or 7 to select the                                                                                                    |
|--------------------------------------|----------------------------------------------------------------------------------------------------|
| operation and then press             | , see the figure below:                                                                                                    |
|                                      | Partion Memory Design       2006-06-18 16:05         ①#001:LMNOPDRT. MEM       8512         ②#002:QINGDAOW. MEM       18865         ③#003:DUILIESY. MEM       986         ④#004:12345678. MEM       8975         ⑤#005:JIANSHEA. MEM       25896         ⑥#006:TAIZHIKJ. MEM       12888         ⑦#007:ZHONGGUO. MEM       38988         ⑧#008:LONGFENG. MEM       28966         ⑨#009:AAAAAAAAA. MEM       18788         ⑩#010:BBBBBBBBB. MEM       8788         ①#010:BBBBBBBBB. MEM       8788         ①Honor Disited here       6.1         Output       6.1 |
|                                      | Change Page, Enter key Confirm                                                                                                    |
| Press Press to represent the pattern | turn the page up and down, press $\bigwedge$ $\bigtriangledown$ to move the cursor or $\bigcirc$ n to be divided and then press $\frown$ , a pop-up menu will appear to m,                                                                                                    |

see the figure below:

| Par                                                                                                    | tion Memory                                                                                                    | Design                                                                    | 2006-06-18                                           | 3 16:05                                  |     |
|----------------------------------------------------------------------------------------------------|----------------------------------------------------------------------------------------------------|---------------------------------------------------------------------------|------------------------------------------------------|------------------------------------------|-----|
| ①#         ②#         ③#         ③#         ④#         ⑤#         ⑥#         ⑦#         ⑧#         ⑨#         ⑩# | 001:LMNOPDR         \$002:QINGDA0         \$003:DUILIES         \$004:1         \$005:J         \$006:T         \$007:Z         \$008:L         \$009:A | T.MEM 853<br>W.MEM 1880<br>Y.MEM 98<br>Partion S<br>1<br>ter<br>B.MEM 878 | 12 ▲<br>65<br>36<br>titch:<br>Esc<br>88 ↓ +Y:<br>-Y: | 80. 8mm<br>80. 8mm<br>51. 5mm<br>51. 5mm |     |
|                                                                                                    | Up Down Dig<br>Change Page                                                                                                    | ital key Sø<br>,Enter key                                                 | CO:<br>elec <b>;</b> PU PD<br>Confirm                | to                                       |     |
| Press <b>0 9</b> to i                                                                                            | nput number                                                                                                    | of stitches of                                                            | of the dividi                                        | ng point, pre                            | ess |

to save the

divided pattern. Then the pattern number (automatically designated) saved in memory will be shown on the screen. See the figure below:

> Partion Memory Design 2006-06-18 16:05 ①#001:LMNOPDRT.MEM 8512 2#002:QINGDAOW.MEM 18865 ③#003:DUILIESY.MEM 986 @#004:1<u>Input</u> ⑤#005:JMessage @#006:1 Partion FlowerNO.: 18: 19 ⑦#007:Z 80.8mm Enter Esc ⑧#008:L 80.8mm 9#009:A 51.5mm 8788 51.5mm -Y: CO: 5 Up Down Digital key SelectPU PD to Change Page, Enter key Confirm

Press

to save, upon completion, the system will automatically return to the Divide Pattern menu, where you can continue to divide patterns.

## 3.8 Combine Patterns

In the Pattern management menu, press  $\bigtriangleup$   $\overline{\mathbb{V}}$  to move the cursor or  $\overset{(8)}{\longrightarrow}$ to select the operation and then press —, see the figure below:

Computer Operation Manual for PTCS-05 Series Embroidery Machine

| I P I I I I I I I I I I I I I I I I I I |                                                                                                    |
|-----------------------------------------|----------------------------------------------------------------------------------------------------|
|                                         | Combine Memory Design 2006-06-18 16:05                                                                                                    |
|                                         | ①#001:LMNOPDRT. MEM       8512         ②#002:QINGDAOW. MEM       18865         ③#003:DUILIESY. MEM       986         ④#004:12345678. MEM       8975         ⑤#005:JIANSHEA. MEM       25896         ⑥#006:TAIZHIKJ. MEM       12888         ⑦#007:ZHONGGUO. MEM       38988         ⑧#009:AAAAAAAA. MEM       18788         ⑨#010:BBBBBBBB. MEM       8788         ✓       -Y:       51.5mm         CO:       5                                                                                                   |
|                                         | Up Dow Or Digital Key Select,                                                                                                    |
|                                         | >> Choose Flower, Enter Confirm                                                                                                    |
| Press Press to                          | turn the page up and down, press 🔊 🔻 to move the cursor or                                                                                                    |
| 9 to select patterns                    | to be combined and then press $\stackrel{\frown}{\blacktriangleright}$ to confirm the patterns, see the                                                                                                    |
| figure below:                           |                                                                                                    |
|                                         | Combine Memory Design 2006-06-18 16:05                                                                                                    |
|                                         | ①#001:LMNOPDRT.MEM       8512         ②#002:QINGDAOW.MEM       18865         ③#003:DUILIESY.MEM       986         ④#004:12345678.MEM       8975         ⑤#005:JIANSHEA.MEM       25896         ⑥#006:TAIZHIKJ.MEM       12888         ⑦#007:ZHONGGUO.MEM       38988         ⑧#008:LONGFENG.MEM       28966         ⑨#009:AAAAAAAA.MEM       18788         ⑩#010:BBBBBBBB.MEM       8788         # 001#005#008#010#012#15       CO:         Up Dow Or Digital Key Select,         >> Choose Flower, Enter Confirm |
| After selection, pres                   | s 🗾 to enter the Pattern Combination Parameters Setting menu, see                                                                                                    |
| the figure below:                       |                                                                                                    |
|                                         | Combine Memory Design 2006-06-18 16:05                                                                                                    |

| Combine | Memo         | ory D           | lesign               | 200              | 6-06-18 | 16:05  |
|---------|--------------|-----------------|----------------------|------------------|---------|--------|
|         | DIR.         | Angl            | ZX                   | ΖY               | X Intv  | Y Intv |
| #001    | F            | 0               | 100                  | 100              | 0.0     | 0.0    |
| #005    | F            | 0               | 100                  | 100              | 0.0     | 0.0    |
| #008    | F            | 0               | 100                  | 100              | 0.0     | 0.0    |
| #010    | F            | 0               | 100                  | 100              | 0.0     | 0.0    |
| #012    | F            | 0               | 100                  | 100              | 0.0     | 0.0    |
| #015    | F            | 0               | 100                  | 100              | 0.0     | 0.0    |
|         |              |                 |                      |                  |         |        |
|         |              |                 |                      |                  |         |        |
|         | Digi<br>Dire | ital,<br>ection | >> or +-<br>n key Se | -Key In<br>elect | put     |        |
|         |              |                 |                      |                  |         |        |

Press  $\bigtriangleup$   $\blacksquare$   $\blacksquare$   $\blacksquare$  to select parameter to be set, you need not to set the transition

value for the first pattern. Press to change the direction of the pattern, press **0**. **9** to

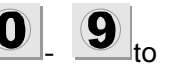

modify other data. After setting parameters of each pattern, press —, a dialog box will pop up

to prompt inputting the number of pattern in memory, see the figure below:

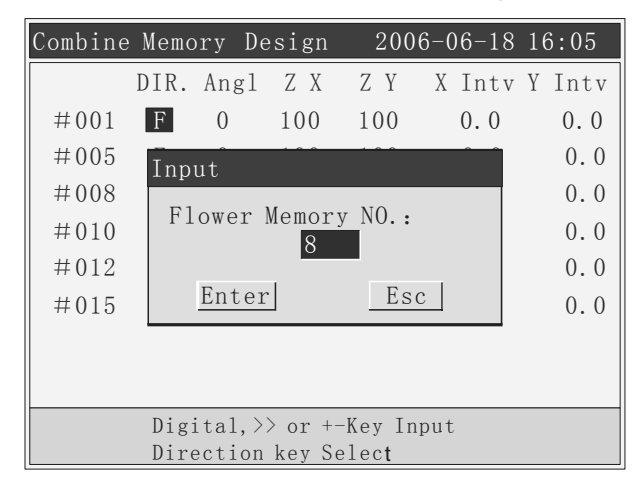

Press to save, upon completion, the system will automatically return to the Combine

Patterns menu, where you can continue with the combination of patterns.

### 3.9 Delete All Patterns

This function is only valid in the Embroidery Preparation status.

| In the Pattern mana      | igement menu, press 🧷                                                                                                    | to move the                                                                                                    | cursor or 9 | to select the |
|--------------------------|----------------------------------------------------------------------------------------------------|----------------------------------------------------------------------------------------------------|-------------|---------------|
| operation and then press | s , see the figure b                                                                                                    | elow:                                                                                                    |             |               |
|                          | Design Management<br>①Select Design for<br>②Input Design to Mail<br>③Output Design to Mail<br>④Copy Message<br>⑤Repa<br>⑥Dele<br>⑦Divio<br>⑧Comb<br>⑨Dele<br>Memory Design M<br>Press Up, Down or Di<br>Press Enter key Con | 2006-06-18 16:<br>Embroidery<br>emory<br>Memory<br>ne File?<br>Esc<br>Number: 18<br>gital key to Selec<br>firm | : 05<br>: t |               |
|                          |                                                                                                    |                                                                                                    |             |               |

Press to delete all, upon completion, the system will automatically return to the Pattern

Management menu.

# Part 4 Auxiliary Functions

Auxiliary functions are available in both the Embroidery Preparation menu and Embroidering Pattern menu, while some functions are limited in different status. Auxiliary functions include settings for magnifying, rotation, repetition and positioning idling, setting of pattern contour, offset point and the origin of the embroidery frame, restoring operation of the embroidery frame after power cut, machine parameter settings, creating a new pattern by shifting the frame, beeline operation, language support, shifting the frame when stopped at the lower position, cyclic embroidery setting, system testing, system management, canceling user limitation and system information, etc.

In any menu, press to enter the auxiliary management menu, see the figure below:

| Embroidery Preparation Status                                                                                                    |
|----------------------------------------------------------------------------------------------------|
| Assistant Management 2006-06-18 16:05                                                                                                    |
| ①Set Zoom, Rotate, Repeat<br>③Float operation<br>③Design Contour Operation<br>③Offset Positon Set<br>③Set Frame Origin<br>③Retore Frame After Power off<br>⑦Set Machine Parameter<br>⑧Move to Generate design<br>③Line Embroider<br>⑪语言 (LANGUAGE) |
| Press Up,Down or Digital key to Select<br>Press Enter key Confirm                                                                                                    |

Embroidering pattern status

| Assistant Management 2006-06-18  | 3 16:05 |
|----------------------------------|---------|
| ⊗Set Zoom, Rotate, Repeat        |         |
| ②Float operation                 |         |
| ③Design Contour Operation        |         |
| ④Offset Positon Set              |         |
| ⑤Set Frame Origin                |         |
| ©Retore Frame After Power off    |         |
| ⑦Set Machine Parameter           |         |
| ⊗Move to Generate design         |         |
| 9Line Embroider                  |         |
| ⑩语言 (LANGUAGE)                   |         |
|                                  |         |
| Proce Un Down or Digital key to  | Salaat  |
| Press Up, Down of Digital Key to | Serect  |
| Press Enter key Confirm          |         |

Press

to turn the page up and down.

Embroidery Preparation Status/Embroidering Pattern status

| Assistant Management                                                                                                    | 2006-06-18       | 16:05  |
|----------------------------------------------------------------------------------------------------|------------------|--------|
| <ul> <li>①Frame Software Limit</li> <li>②Mve Frame For Needle</li> <li>③Set Repeat Embroidery</li> <li>④System Test</li> <li>⑤System Management</li> <li>⑥Unfreeze User Lim it</li> <li>⑦System Information</li> </ul> | Set<br>Down<br>y |        |
| Press Up,Down or Digit<br>Press Enter key Confir                                                                                                    | al key to S<br>m | Select |

# 4.1 Setting Magnifying, Rotation and Repetition (Pattern Parameters)

This operation is only available in the Embroidery Preparation Status.

| In the Auxiliary Mana                                                                           | agement menu, press 🔺       | to move the curse       | or or 1 to select the    |  |
|-------------------------------------------------------------------------------------------------|-----------------------------|-------------------------|--------------------------|--|
| operation and then press                                                                        | , see the figure belo       | W:                      |                          |  |
|                                                                                                 | Design Parameter            | 2006-06-18 16:05        |                          |  |
|                                                                                                 | ①Rorate Angle:              | 0                       |                          |  |
|                                                                                                 | ②X Scale (50-200%):         | 100                     |                          |  |
|                                                                                                 | ③Y Scale (50-200%):         | 100                     |                          |  |
|                                                                                                 | <pre>④Repeat Mode:</pre>    | Norma 🔻                 |                          |  |
|                                                                                                 | ⑤Prority:                   | X DIR 🔻                 |                          |  |
|                                                                                                 | ©X Repeat Times:            | 1                       |                          |  |
|                                                                                                 | ⑦Y Repeat Times:            | 1                       |                          |  |
|                                                                                                 | <pre> ⑧X Interval : </pre>  | 0.0                     |                          |  |
|                                                                                                 | (9)Y Interval :             | 0.0                     |                          |  |
|                                                                                                 | Digital, >> or +-           | -key Input              |                          |  |
| l                                                                                               | Direction key S             | elect                   |                          |  |
| Press 🔺 👿 to select the data to be modified, press 🎃 to modify the mode of repetition           |                             |                         |                          |  |
| and the direction of priority, press <b>9</b> to modify other data, the unit for the transition |                             |                         |                          |  |
| value is mm. For instance, if the required transition value is 100mm, you must input 1000, then |                             |                         |                          |  |
| press + to modify the positive/negative value of the transition value. After the modification,  |                             |                         |                          |  |
| press and the system will automatically return to the Auxiliary Management menu.                |                             |                         |                          |  |
| 4.2 Idling                                                                                      |                             |                         |                          |  |
| This operation is only                                                                          | y available in the Embroide | ering pattern status.   |                          |  |
| Positioning idling inc                                                                          | ludes 4 operations of addir | ng/reducing specified n | umber of stitches, going |  |
|                                                                                                 |                             |                         |                          |  |

to the next/previous color.

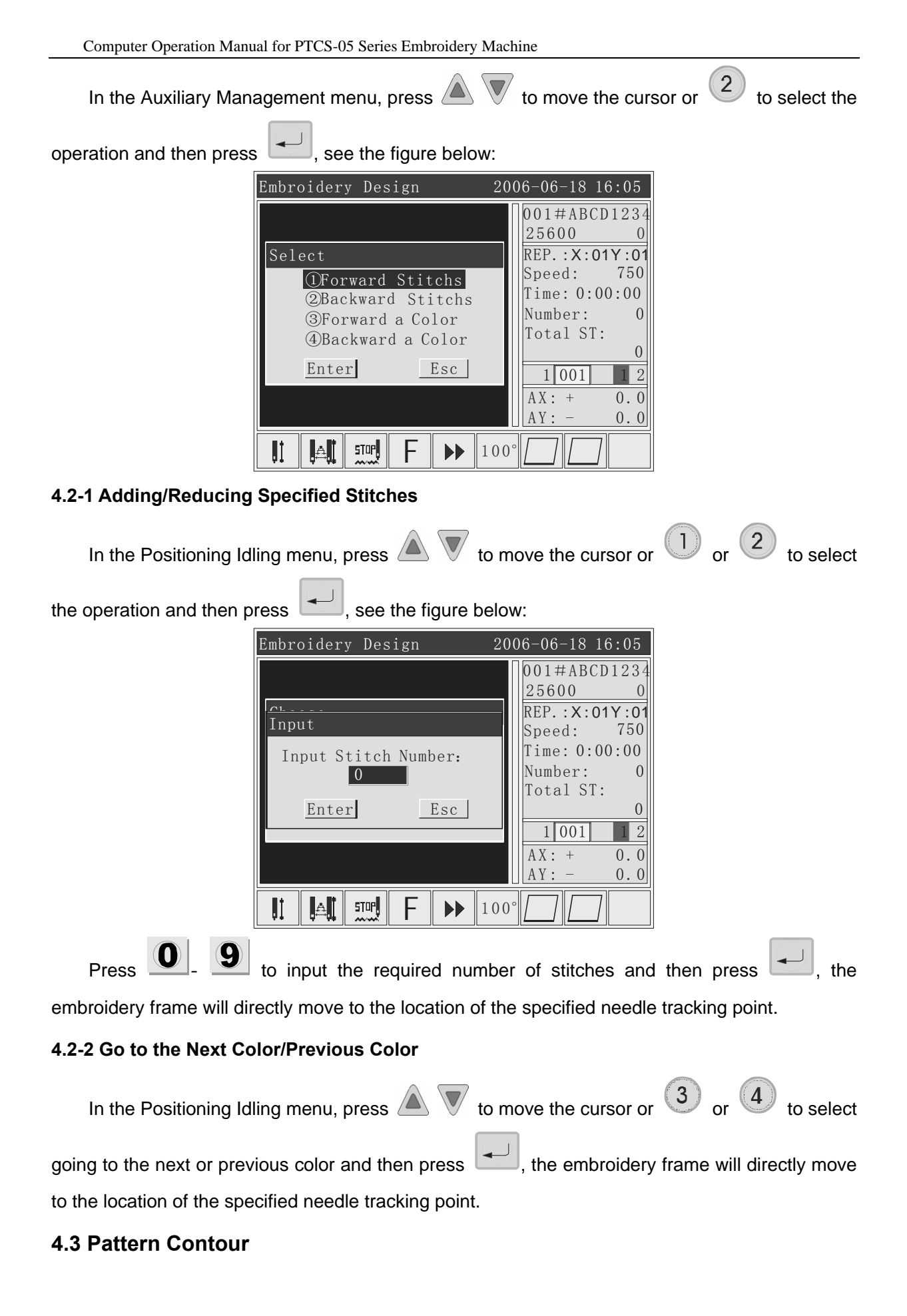

This operation is available in both the Embroidery Preparation status and the Embroidering

Pattern status.

Pattern Contour includes Embroidering Pattern Contour and Creating Pattern Contour.

| In the Auxiliary Mana    | gement menu, press 🔺                        | to move the c      | cursor or (3) | to select the |
|--------------------------|---------------------------------------------|--------------------|---------------|---------------|
| operation and then press | , see the figure bel                        | ow:                |               |               |
|                          | Design Contour                              | 2006-06-18 16:0    | 5             |               |
|                          | ①Embroidery Design(<br>②Generate Design Con | Contour<br>ntour   |               |               |
|                          |                                             |                    |               |               |
|                          |                                             |                    |               |               |
|                          |                                             |                    |               |               |
|                          |                                             |                    |               |               |
| -                        | Pross Un Down or Dig                        | ital kov to Salaat |               |               |
|                          | Press Enter key Conf                        | irm                |               |               |
| 4.3-1 Embroidery Patter  | n Contour                                   |                    |               |               |

This operation is only available in the Embroidering pattern status.

| In the Pattern Con | tour menu, press 🔺 🖲                                                                                                    | to move the curs                            | sor or 1 to select the |
|--------------------|----------------------------------------------------------------------------------------------------|---------------------------------------------|------------------------|
| operation, Press   | to start creating the pattern                                                                                                    | n contour, see the fig                      | ure below:             |
|                    | Design Contour<br>①Embroidery Design Con<br>②Generate Design Con<br>Message<br>Generate Conto<br>Press Up, Down or Digi<br>Press Enter key Confi | 2006-06-18 16:05<br>Contour<br>Itour<br>Dur |                        |

After the contour is created, the system will automatically turn to the Embroidering Pattern

menu, waiting for pulling the bar for mebroidery.

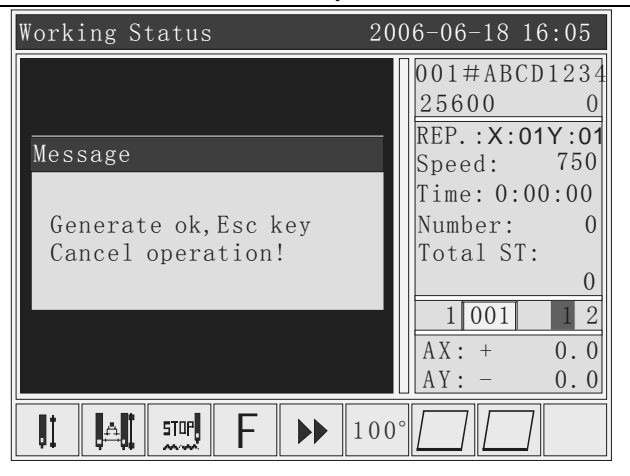

### 4.3-2 Creating Pattern Contour

This operation is only available in the Embroidery Preparation Status.

| In the Pattern Contour menu, press $\bigtriangleup$ $\overline{\mathbb{V}}$ to move the cursor or $\stackrel{	extsf{2}}{	extsf{2}}$ to select the | е |
|----------------------------------------------------------------------------------------------------|---|
| operation and then press —, see the figure below:                                                                                                 |   |
| Design Contour 2006-06-18 16:05                                                                                                    |   |
| ①Embroidery Design Contour<br>②Generate Design Contour<br>Message<br>Generate Contour                                                             |   |
| Press Up, Down or Digital key to Select<br>Press Enter key Confirm                                                                                |   |

After the contour is created, the system will automatically turn to the Save Pattern menu.

| Design Contour 2006-06-18 16:05        |
|----------------------------------------|
| ①Embroidery Design Contour             |
| @Generate Design Contour               |
| Input                                  |
| Design Memory NO.:                     |
| Enter Esc                              |
|                                        |
| Proce Up Down or Digital koy to Salast |
| Press Enter key Confirm                |
|                                        |

Press to save the pattern, and the system will automatically return to the Auxiliary

Management menu.

### 4.4 Set violation point (Another Starting Point)

This operation is only available in the Embroidering pattern status.

The purpose of setting the offset point is mainly to facilitate the collection of embroidering

materials and placement of patches, before setting the offset point, the starting point must be defined.

| In the Auxiliary Management menu, press 🖉                  | to move the cursor or $4$ to select the                                                                                                    |
|------------------------------------------------------------|----------------------------------------------------------------------------------------------------|
| operation and then press, see the figure be                | elow:                                                                                                    |
| Working Status                                             | 2006-06-18 16:05                                                                                                    |
| Message<br>Move to Offset<br>Press Enter Key!<br>Enter Esc | 001#ABCD1234         25600       0         REP.:X:01Y:01         Speed:       750         Time:       0:00:00         Number:       0         1       01         2       AX: +       0.0         AY: -       0.0 |
|                                                            | ▶ 100°                                                                                                    |
| Shift the frame to the offset point according t            | o the prompt and then press to complete                                                                                                    |

the setting of the offset point.

### 4.5 Set Origin point of the Embroidery Frame

This operation is available in both the Embroidery Preparation Status and the Embroidering Pattern Status.

The setting of the origin of the embroidery frame includes manual setting of the origin and searching for the absolute origin.

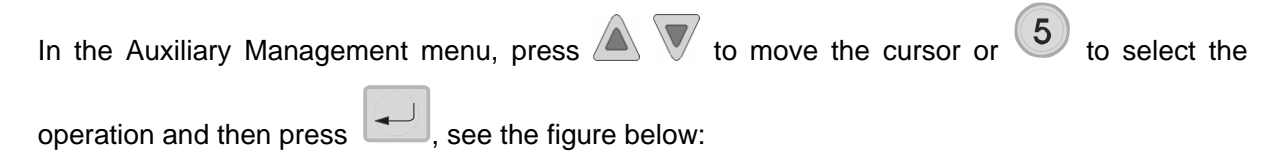

| · ·                                   |                                               | 2                                  |             |           |
|---------------------------------------|-----------------------------------------------|------------------------------------|-------------|-----------|
|                                       | Frame Origin                                  | 2006-06-18 16:05                   |             |           |
|                                       | ①Manual Set Frame Or                          | rigin                              |             |           |
|                                       | ②Auto Find Frame Ori                          | igin                               |             |           |
|                                       |                                               |                                    |             |           |
|                                       |                                               |                                    |             |           |
|                                       |                                               |                                    |             |           |
|                                       |                                               |                                    |             |           |
|                                       |                                               |                                    |             |           |
|                                       |                                               |                                    |             |           |
|                                       | Press Un Down or Dig                          | vital key to Select                | -           |           |
|                                       | Press Enter key Conf                          | irm                                |             |           |
| 4.5-1 Manual set frame                | origin                                        |                                    |             |           |
|                                       | U                                             |                                    |             |           |
| In the Embroiderv F                   | rame Origin menu, press                       | to move the                        | e cursor or | to select |
| , , , , , , , , , , , , , , , , , , , |                                               |                                    |             |           |
| the operation and then p              | ress 🗾, see the figure                        | e below:                           |             |           |
|                                       | Frame Origin                                  | 2006-06-18 16:05                   |             |           |
|                                       | ①Manual Set Frame On                          | rigin                              |             |           |
|                                       | ②Auto Find Frame Ori                          | igin                               |             |           |
|                                       | Message                                       |                                    |             |           |
|                                       | Manual Cat O                                  |                                    |             |           |
|                                       | lose Frame Pr                                 | rigin, will<br>rotection?          |             |           |
|                                       |                                               |                                    |             |           |
|                                       | Enter                                         | Esc                                |             |           |
|                                       |                                               |                                    |             |           |
|                                       |                                               | · 11                               | _           |           |
|                                       | Press Up, Down or Dig<br>Press Enter key Conf | ital key to Selec <b>t</b><br>Tirm |             |           |
|                                       |                                               |                                    | -           |           |

Press to complete the operation for setting the origin of the embroidery frame.

### 4.5-2 Auto find Frame origin

The absolute origin is the absolute position to detect the lower right corner of the embroidery frame with the limit of the embroidery frame, which can ensure correct continued embroidery by restoring the operation of the embroidery frame after power cut in case of any accident during the embroidery.

This function is carried out by system automatically, it must be confirmed that the limit sensor work effectively, otherwise, it may cause damage of the mechanical components!

| In the Embroidery Frame Origin Me  | nu, press 🔺 👿     | to move the c | cursor or 2 | to select |
|------------------------------------|-------------------|---------------|-------------|-----------|
| the operation and then press , see | the figure below: |               |             |           |

| Frame O | rigin               | 2006-06-18 16:05         |
|---------|---------------------|--------------------------|
| (1)Man  | ual Set Frame Orig  | in                       |
| (2)Aut  | o Find Frame Origi  | n                        |
|         | Message             |                          |
|         | Limit Switch Work   | Normal?                  |
|         | Enter               | Esc                      |
|         |                     |                          |
| Press   | s Up,Down or Digita | al key to Selec <b>t</b> |
| Press   | s Enter key Confirm | 1                        |

Press to start auto searching of the absolute origin of the embroidery frame, upon

completion, the embroidery frame will automatically return to the stop point before the searching.

### 4.6 Restore the Frame Location when Power off

This operation is only available in the Embroidering pattern status.

This operation can only be used after the searching of the absolute origin described in 5.5.

### This function is invalid unless the absolute origin operation has been carried out.

| In the Auxiliary Management menu, press 🔺 $\overline{\mathbb{V}}$ to move the curso                                                                                                    | r or 6 to select the |
|----------------------------------------------------------------------------------------------------|----------------------|
| operation and then press, see the figure below:                                                                                                    |                      |
| Assistant Management       2006-06-18 16:05         ※Set Zoom, Rotate, Repeat       ④         ②Hollow Embridery       ③         ③Flower Contour Operation       ④         ④ Message       ●         ⑤       Reatore the Frame For Power Off?         ⑦       Enter       Esc         ⑨ Orientation Operation       ●         ⑨ Grientation Operation       ●         ⑦       Fress Up, Down or Digital key to Select         Press Up, Down or Digital key to Select       Press Enter key Confirm |                      |
|                                                                                                    |                      |

Press , the embroidery frame will start auto searching for the absolute origin, and then it will move to the embroidery position before the power cut and stop there. The embroidery can be continued if you pull the bar for starting the machine.

### 4.7 Set Machine Parameters

This operation is available in both the Embroidery Preparation Status and the Embroidering Pattern Status.

In Machine Parameters menu, you can set embroidering parameters or mechanical parameters, change password of mechanical parameter, restore embroidering parameters or set the frame shifting curve.

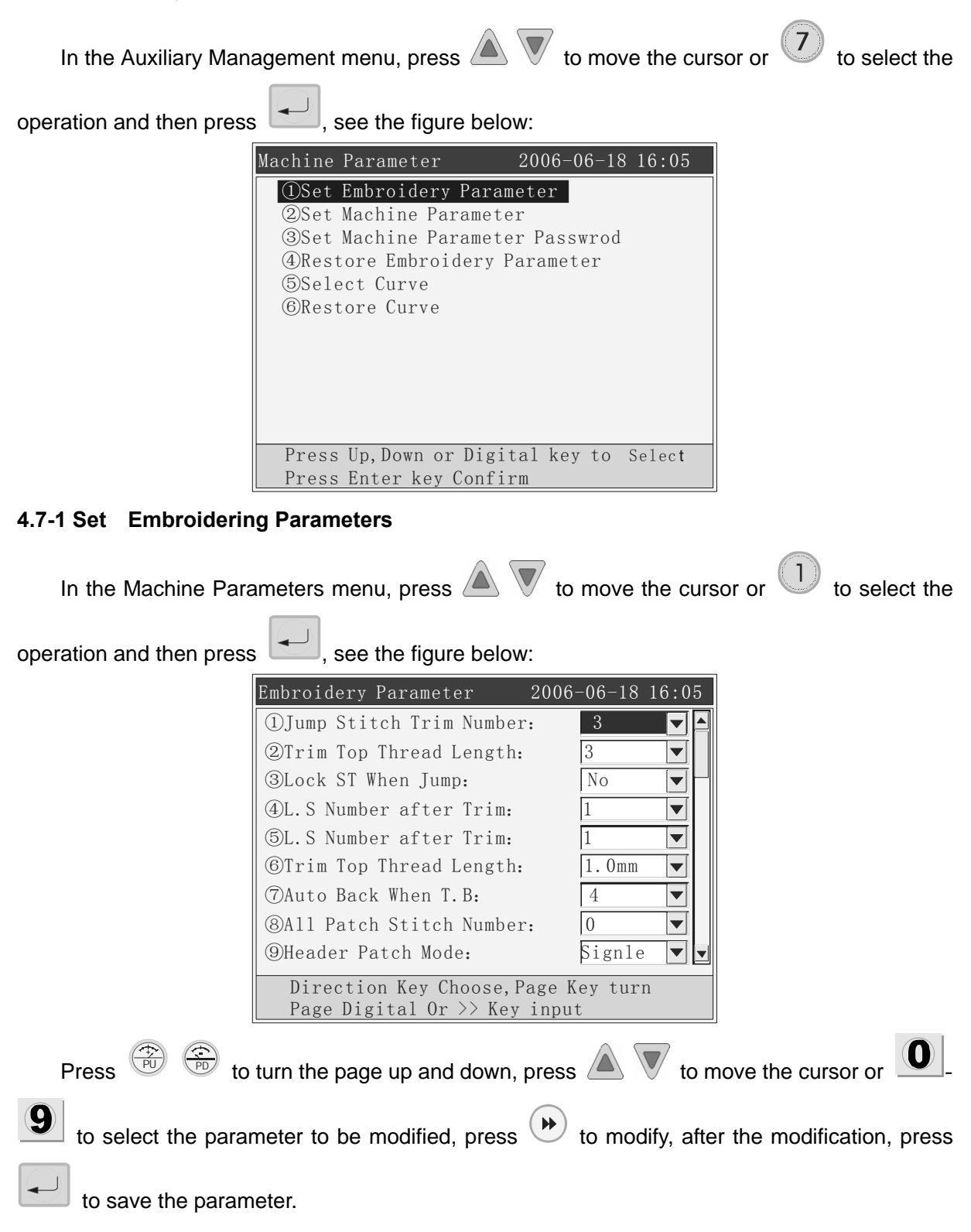

#### 4.7-2 Set Mechanical Parameters

This should only be used by professional personnel, others are prohibited to modify them without permission, or the machine may work abnormally.

### 4.7-3 Set Password for Mechanical Parameters

This should only be used by professional personnel, others are prohibited to modify them without permission, or the machine may work abnormally

#### 4.7-4 Restore Embroidering Parameters

When leaving the factory, the embroidering parameters of this system are set to meet the requirements of most users, if after setting the embroidering parameters, the embroidery effect is worse that before, you can restore the embroidering parameters to the status before the user's settings.

| In the Machine Parameters menu, press 🔺 🔻 to move the cursor or $4$ to select the                                                                                                    |
|----------------------------------------------------------------------------------------------------|
| operation and then press, see the figure below:                                                                                                    |
| Machine Parameter       2006-06-18 16:05         ①Set Embroidery Parameter         ②Set Machine Parameter         ③Set Machine Parameter Passwrod         ④ Message         ⓒ         Restore Embroidery Parameter?         Enter       Esc |
| Press Up, Down or Digital key to Select<br>Press Enter key Confirm                                                                                                    |

Press to restore embroidering parameters.

#### 4.7-5 Set Frame Shifting Curve

This should only be used by professional personnel, others are prohibited to modify them without permission, or the machine may work abnormally.

### 4.8 Shift the Frame to Make New Pattern

This operation is only available in the Embroidery Preparation Status. This function is mainly used to facilitate the positioning of embroidering materials.

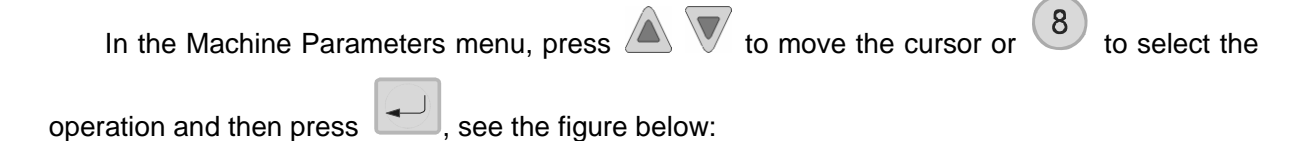

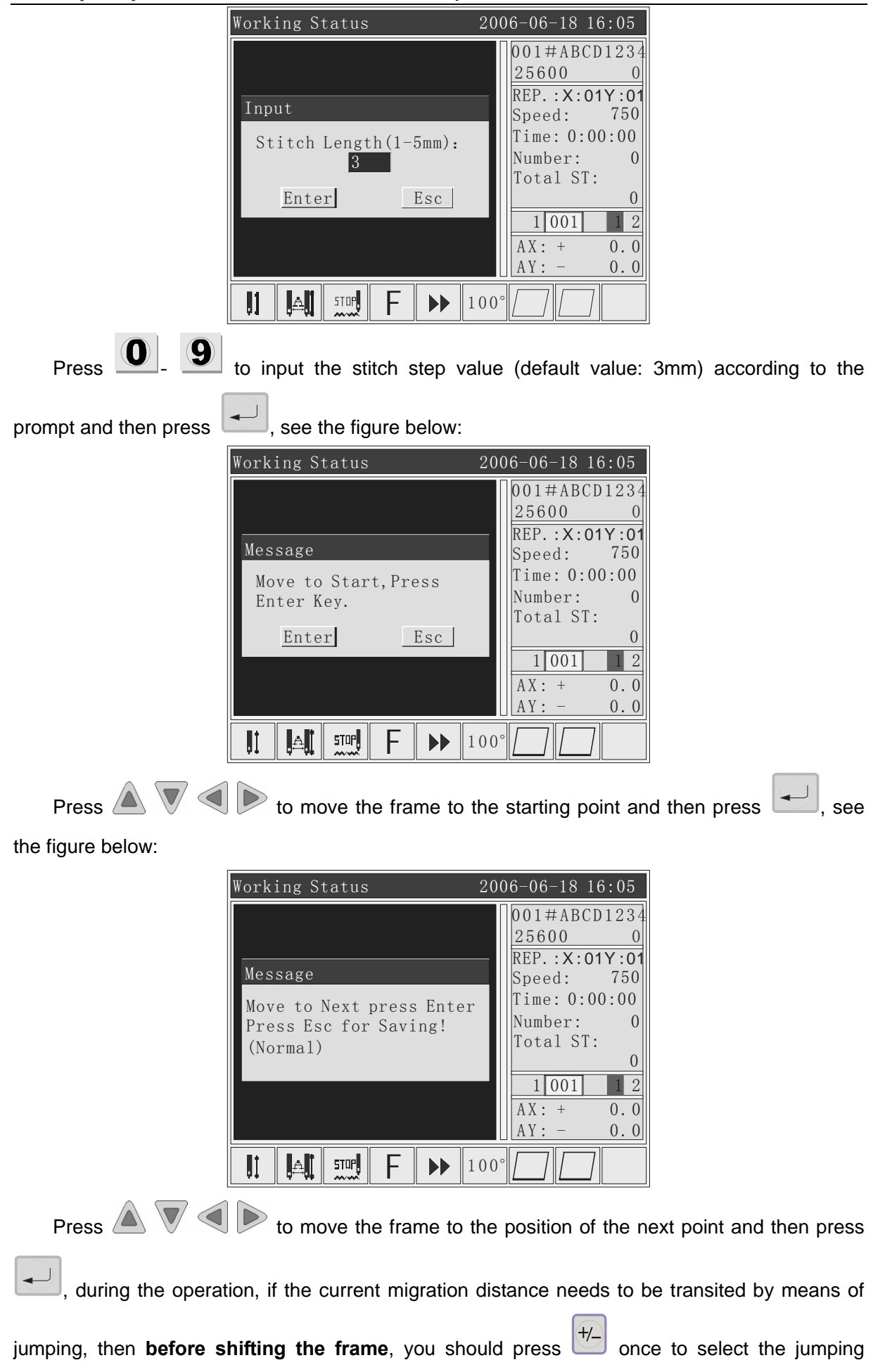

transition function (upon prompt in the dialog box) and then press . Repeat the operation above till the completion. Press , a pop-up menu will appear to prompt the number of the pattern saved in memory, the pattern number is created by the system automatically, see the figure below:

| Working Status                                             | 2006-06-18 16:05                                                                                                    |
|------------------------------------------------------------|----------------------------------------------------------------------------------------------------|
| Message<br>Memory Flower No.:8<br>Enter Esc<br>II III F► 1 | 001#ABCD1234           25600         0           REP.:X:01Y:01           Speed:         750           Time:         0:00:00           Number:         0           Total ST:         0           1         001         2           AX:         +         0.0           100°         0         0 |

Press **to** save the pattern.

### 4.9 Embroider beeline Operation

This operation is only available in the Embroidering Pattern Status. This function is mainly used to facilitate the positioning of embroidering materials.

There are 3 operations: embroidering the beeline, embroidering right angle line and embroidering cross line.

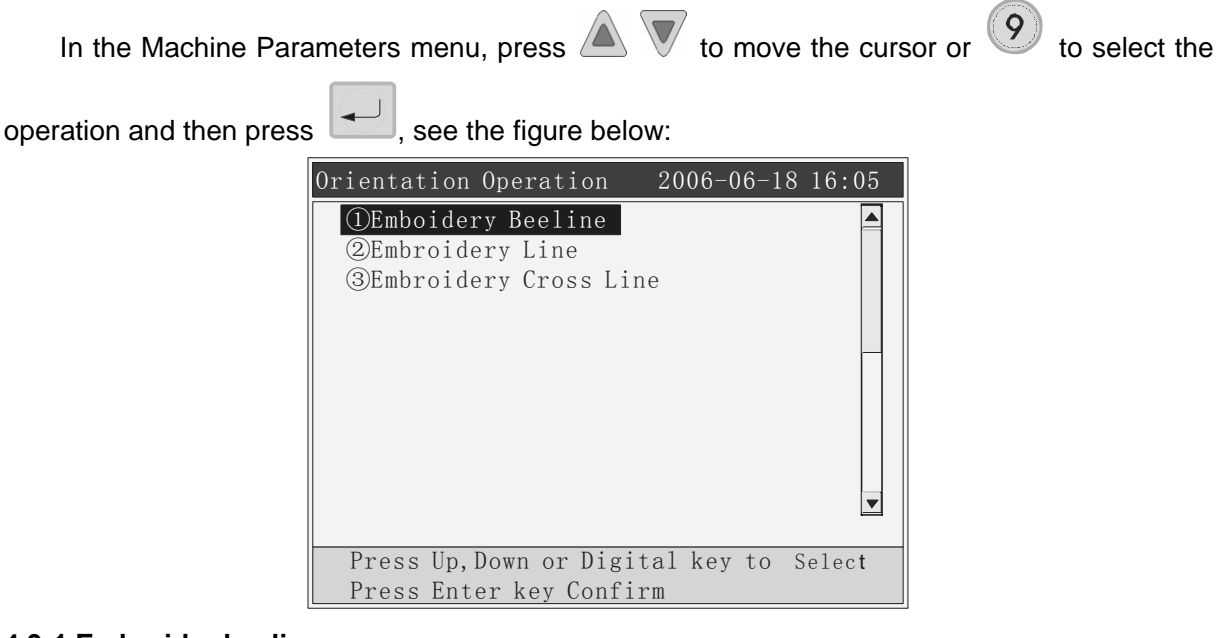

#### 4.9-1 Embroider beeline

Embroidering Beeline is to set straight line embroidery for positioning operation through

| manual shifting of the frame.                                                                                                    |
|----------------------------------------------------------------------------------------------------|
| In the Beeline Operation menu, press 🛦 $\overline{\mathbb{V}}$ to move the cursor or $\widehat{\mathbb{I}}$ to select the                                                                                                    |
| operation and then press, see the figure below:                                                                                                    |
| Working Status 2006-06-18 16:05                                                                                                    |
| Message         Move to Start, Press         Enter       Esc         0         1       001         1       100°         1         100°                                                                                                    |
| Press 🔊 🛡 🔍 🕨 to shift the frame to the starting point of the beeline and then press                                                                                                    |
| to enter the next step, see the figure below:                                                                                                    |
| Working Status 2006-06-18 16:05                                                                                                    |
| Message         Move to End Press         Enter       Esc         0         1001         1001         1001         1001         1001         1001         1001         1001         1001         1001         1001         1001         1001 |
| Press $\bigtriangleup$ $\bigtriangledown$ $\checkmark$ $\checkmark$ $\checkmark$ to shift the frame to the end point of the beeline and then press                                                                                           |
| to complete the setting of the end point of the beeline. After the setting, you can pull the bar                                                                                                    |

for embroidery.

# 4.9-2 Embroider Right Angle Line

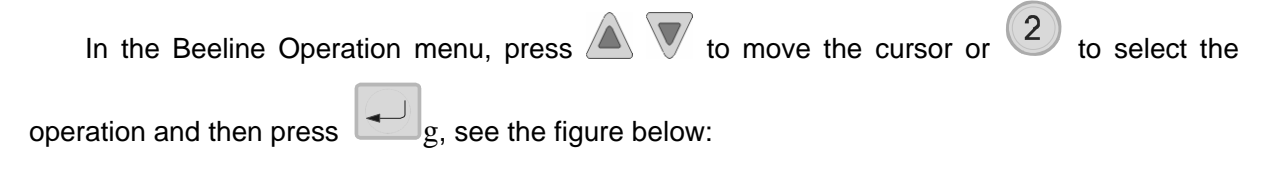
| Computer Operation Manual for PTCS-0 | 5 Series Embroidery Machine |
|--------------------------------------|-----------------------------|
|                                      | ]                           |

| Computer Operation Manual for PTCS-05 Series Embroidery Machine                                                                                                    |  |  |  |  |
|----------------------------------------------------------------------------------------------------|--|--|--|--|
| Orientation Operation       2006-06-18 16:05         ①Emboidery Beeline       ②Embroidery Line         ③Embroidery Cross Line       Input         Input       Input         Input       Y:0.0         Enter       Esc         Press Up, Down or Digital key to Select         Press Enter key Confirm         O       9         to select inputting in the X or X direction press                     |  |  |  |  |
| distance in X or Y direction, press + to change the direction of embroidery, press upon                                                                                                    |  |  |  |  |
| completion, press $\bigtriangleup$ $\bigtriangledown$ $\checkmark$ $\checkmark$ to shift the frame to the intersection of the right angle lines                                                                                                    |  |  |  |  |
| and then pull the bar for embroidery.                                                                                                    |  |  |  |  |
| 4.9-3 Embroider Cross Line                                                                                                    |  |  |  |  |
| In the Beeline Operation menu, press $\bigtriangleup \nabla$ to move the cursor or $3$ to select the operation and then press $\square$ see the figure below:                                                                                                    |  |  |  |  |
| Orientation Operation       2006-06-18 16:05         ①Embooidery Beeline       ②Embroiderv Cross Line         ③Embroiderv Cross Line       Input         Input       Input         Input       X; Y Length:         X:       0.0         Enter       Esc         Press Up, Down or Digital key to Select         Press Enter key Confirm         Press       Inputting in the X or Y direction, press |  |  |  |  |
| length and width of the cross line and then press $\blacksquare$ for confirmation, press $\triangle$ $\heartsuit$ $\blacktriangleleft$                                                                                                    |  |  |  |  |
| to shift the frame to the center of the cross line and then pull the bar for embroidery.                                                                                                    |  |  |  |  |
| 4.10 Languages                                                                                                    |  |  |  |  |
| This system supports Chinese and English menus.                                                                                                    |  |  |  |  |
| In the Auxiliary Management menu, press 🔊 ${f V}$ to move the cursor or ${f O}$ to select                                                                                                    |  |  |  |  |
| 33                                                                                                    |  |  |  |  |

| the operation and then p | ress —, see the figure below:                                                                                                    |
|--------------------------|----------------------------------------------------------------------------------------------------|
|                          | Assistant Management 2006-06-18 16:05                                                                                                    |
|                          | ①Set Zoom, Rotate, Repeat<br>⊗Hollow Embridery<br>⊗Flower Contour Operation<br>⊗Offs Select<br>⊗Set F<br>③Reto<br>⑦Set N<br>⑧Move<br>些Inter Esc<br>⑩语言(LANGUAGE) |
|                          | Press Up, Down or Digital key to Select<br>Press Enter key Confirm                                                                                               |
| Press 🔺 👿 to             | , move the cursor or $\bigcirc$ or $\bigcirc$ to select language and then                                                                                        |
|                          |                                                                                                    |

press . The menu will automatically be switched into the selected language.

### 4.11 Shift the Frame When Stopping at Lower Position

During batch embroidery that requires frame shifting when the needle stopped at the lower position, it can be achieved through the following operation:

The frame can only be shafted when main shaft is within 160°-180°.

### Note: make sure to release all clamps used to fix the embroidery materials, otherwise, the needle may be broken and the material may be damaged.

| In the Auxiliary Management menu, press $\stackrel{}{}$ to turn to the next page, press 🔺 $\bigvee$ to                                             |
|----------------------------------------------------------------------------------------------------|
| move the cursor or $\textcircled{1}$ to select the operation and then press $\fbox{1}$ , see the figure below:                                     |
| Working Status 2006-06-18 16:05                                                                                                    |
| Message         Main Axis not at 100°         Moving?         Enter       Esc         0         1001         2         AX: + 0.0         AY: - 0.0 |
| If you are sure to shift the frame, press 💭 for manual shifting of the frame.                                                                      |
| 4.12 Set Cyclic Embroidery                                                                                                    |

## In the Auxiliary Management menu, press

to turn to the next page, press  $\bigtriangleup \overline{\mathbb{V}}$  to

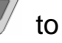

Computer Operation Manual for PTCS-05 Series Embroidery Machine

| move the cursor or | to select the operation and then press , see the figure below:                                                                                                    |
|--------------------|----------------------------------------------------------------------------------------------------|
|                    | Assistant Management       2006-06-18 16:05         ①Mve Frame For Needle Down       Image: Comparison of the second second |
|                    | Press Up, Down or Digital key to Select<br>Press Enter key Confirm                                                                                                    |

Press to set cyclic embroidery. You can cancel the cyclic embroidery by repeating the above operation once. This can also be set in Embroidering Parameters.

### 4.13 System Test

This function should only be used by professional personnel of installation and maintenance,

do not try it by yourself.

### 4.14 User Management

This should only be used by professional personnel, others are prohibited to modify them without permission, or the machine may work abnormally.

### 4.15 Cancel User Limitation

Before expiry of the limitation, if you have the password for canceling the limitation, you can cancel the limitation following the prompts.

| In the Auxiliary Man | hagement menu, press $\overset{\textcircled{PU}}{\textcircled{PU}}$ to turn to the next page, press 🔺 $\blacktriangledown$ to                                                                                                    |
|----------------------|----------------------------------------------------------------------------------------------------|
| move the cursor or 5 | to select the operation and then press , see the figure below:                                                                                                    |
|                      | Assistant Management 2006-06-18 16:05          1)Mve Frame For Needle Down         (2)Set Repeat Embroidery         (3)System Check         (4)Syst         Message         (5)Unfr         No. :TZA67018         (6)Syst         Enter         Esc |
|                      | Press Enter key Confirm                                                                                                    |

If the machine is not limited, the system will prompt "machine limitation cancelled", if the

limitation is not cancelled, the Cancel Limitation menu as shown above will appear, the digit represents the times for the limitation password, the user can receive the password from the manufacturer by providing the manufacturer with the times before canceling the limitation and

the serial number of the machine (please refer to the system information). Press

to input the password and press for confirmation, if the password is correct, system will give prompt, then the limitation has been cancelled, otherwise, error message will be given.

O

9

If the limitation of the machine expires during the operation, The system will lock the machine and ask the user to input password for canceling the limitation, see the figure below:

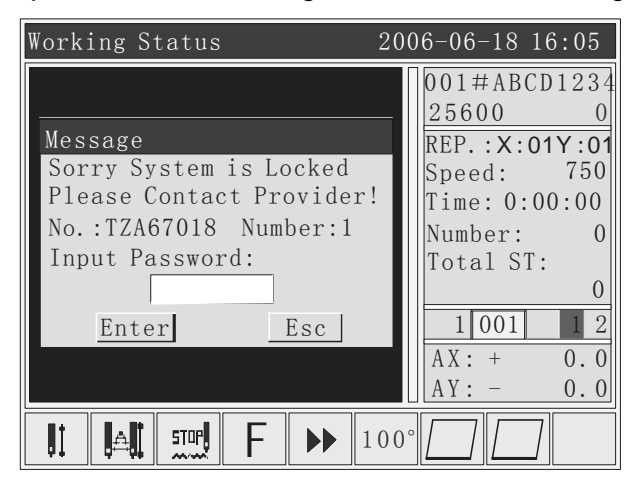

Input the password provided by the supplier to cancel limitation of the machine.

### 4.16 System Information

The system information includes: Machine number, version information, serial number, system upgrading and manufacturer information.

| In the Auxiliary Mar | nagement menu, press                                             | to turn to    | the next pa | age, press   |        | to |
|----------------------|------------------------------------------------------------------|---------------|-------------|--------------|--------|----|
| move the cursor or   | to select the operation an                                       | nd then press | , see       | e the figure | below: |    |
|                      | System Information                                               | 2006-06-18    | 16:05       |              |        |    |
|                      | <ul> <li>③Equipment Name</li> <li>④Version Infomation</li> </ul> |               |             |              |        |    |

| (2)11 Set                              |
|----------------------------------------|
| ③Equipment Name                        |
| (4) Version Infomation                 |
| ⑤System No.                            |
| ©System Update                         |
| 7 Factory information                  |
|                                        |
|                                        |
|                                        |
|                                        |
|                                        |
| Press Up,Down or Digital key to Select |
| Press Enter key Confirm                |

#### 4.16-1 Machine Number

The machine number is the sole number the user set for each machine when multiple machines are combined together for communication with PC for pattern management. Press 1 to enter the Machine Number menu, where you can see the machine number of the machine, the default number is 1. Press 1 to set the machine number, a small keyboard dialog box will pop up, press 1 1 1 to select one letter and press 1 to select and input the letter into the text box. After the setting, press 1 to save it.

#### 4.16-2 IP setting.

Set the IP address of this system, you only can modify the last number, the system only support max 256 sets of internet connection equipments, address range0-255.

#### 4.16-3 Machine names:

Setting method refers to the machine serial numbers.

#### 4.16-4 Version Information

This function is used to check the version information of the software of the system.

#### 4.16-5 Serial Number

Press

This function is used to check the serial number of the motherboard of the system.

#### 4.16-6 System Upgrading

You can get the software of the latest version of the control system from the supplier to get some upgraded new functions.

Before the upgrading, please insert the U-disc storing the same upgrading files to the current system into the USB interface.

The upgrading files must be placed in the root directory of the U-disc.

In the System Information menu, press  $\bigtriangleup$   $\overline{\mathbb{V}}$  to move the cursor to select the operation and

then press *the system shows that the current software will be upgraded.* 

Press and the system will prompt whether to upgrade, see the figure below:

to start upgrading, pay attention to the prompts in the dialog box.

The upgrading lasts about 5 minutes, do not cut the power or plug the U-disc out during the

### upgrading.

Upon completion of the upgrading, the menu will automatically turn to the Disc Operation menu.

4.16-7 Manufacturer Information

This function shows related information of the manufactures.

### Part 5 Embroidering Status

There are two statuses of embroidery: Embroidering Pattern status and Embroidery Preparation Status, both can be switched by pressing the "Embroidery Preparation" key.

In the Embroidering Pattern status, the user can carry out operations related to the embroidery; In the Embroidery Preparation Status, the user can set embroidering parameters for the pattern to be embroidered or return to the Pattern Management menu.

# 5.1 Switching between the Embroidery Preparation Status and the Embroidering pattern status

#### 5.1-1 Embroidery Preparation Status→ Embroidering pattern status

After selecting the pattern from the memory, the system will enter the Embroidery Preparation menu, see the figure below:

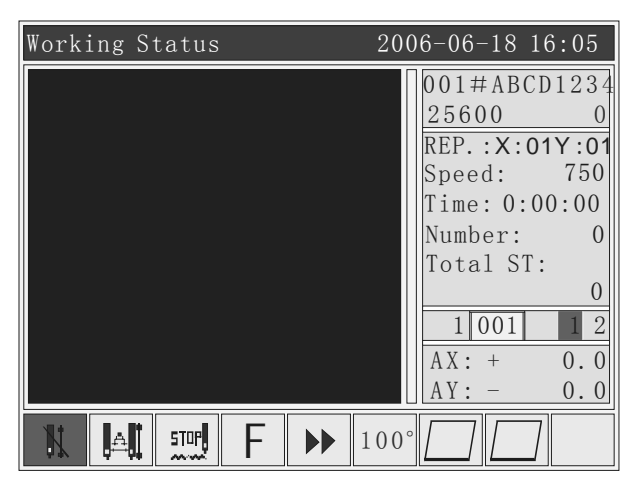

Press , a pop-up menu will appear to prompt whether to enter the Embroidering Pattern status, see the figure below:

|                            | Working Status                                   | 2006-06-18 16:05                                                                                                    |                  |
|----------------------------|--------------------------------------------------|----------------------------------------------------------------------------------------------------|------------------|
|                            | Message<br>Enter EMB Status?<br><u>Enter Esc</u> | 001#ABCD1234           25600         0           REP.:X:01Y:01           Speed:         750           Time:         0:00:00           Number:         0           Total ST:         0           1         001         2           AX:         +         0.0           AY:         -         0.0 |                  |
|                            | <b>₩ ₩ ™ F →</b> 1                               | 100°                                                                                                    |                  |
| Press 🚺 to enter           | the Embroidering Patter                          | n status, press                                                                                                    | to return to the |
| Embroidery Preparation Sta | tus menu.                                        |                                                                                                    |                  |

#### 5.1-2 Embroidering pattern status -> Embroidery Preparation Status

Please see the figure below for the Embroidery Status menu:

| Working Status | 2006-06-18 16:05                                                                                                    |
|----------------|----------------------------------------------------------------------------------------------------|
|                | 001#ABCD1234<br><u>25600</u><br>REP.:X:01Y:01<br>Speed: 750<br>Time: 0:00:00<br>Number: 0<br>Total ST:<br>0<br><u>1001</u> <u>2</u><br>AX: + 0.0<br>AY: - 0.0 |
| II 🗛 🛄 F ►     | 100°                                                                                                    |

In the Embroidery Status menu, press and a dialog box will pop up, inquiring whether to enter the Embroidery Preparation Status, see the figure below:

| Working Status          | 2006-06-18 16:05                                       |
|-------------------------|--------------------------------------------------------|
| Message                 | 001#ABCD1234<br>25600 0<br>REP.:X:01Y:01<br>Speed: 750 |
| Leave EMB Status?       | Time: 0:00:00<br>Number: 0<br>Total ST:                |
| <u>Enter</u> <u>Esc</u> | $ \begin{array}{c ccccccccccccccccccccccccccccccccccc$ |
|                         | 100°                                                   |
|                         | ES                                                     |

Press to enter the Embroidery Preparation Status, press to return to the Embroidering Pattern status.

### 5.2 Embroidery Preparation Status

In the Embroidery Preparation Status, you can set parameters of the pattern to be embroidered including direction, rotation, magnifying and repetition etc..

The pattern parameters can be set as required, or you can directly enter the Embroidering Pattern status without setting the parameters.

#### 5.3 Embroidery Running Status

In the Embroidery Running Status, only the operation for the lifting speed of the main shaft is available.

Press or broken to increase or decrease the rotating speed of the main shaft, press

to select high or low speed of lifting.

#### 5.4 Start and stop embroidering

After setting all parameters related to the embroidery, you can start embroidering

Under the Embroidering pattern status, when the machine stops: Press "start" button to start embroidering job ,press "stop "button to back stitch

Under the Embroidering pattern when back stitching: press "stop "button to stop back stitching.

Under the Embroidering Pattern status, when machine running: Press "start" button more than 3 seconds, the main shaft will start embroidering job at the minimum speed; press "stop "button to stop embroidering job.

#### 5.5 Machine Head Indicator lights

when working status, the indicator light is green.

Encountering thread break while embroidering, the indicator light will be red

#### 5.6 Switch Control and Indicators of the Sequin Machine Head

When turning the switch from the upper position to the middle position, the indicator is green and the undercarriage is set down (the machine lock is unlocked), turn the switch downward once, the sequin motor will send out the sequin once; turn the switch downwards and hold for above 2 seconds, the indicator will turn orange, release the switch, the undercarriage will automatically rise (when air pressure exits).

When the switch is at the middle position and sequin embroidery has not started, the indicator is orange and the undercarriage is at the upper position, waiting for sending the sequins. When sequin embroidery is started, the undercarriage will be set down automatically and the indicator will turn green.

When the sequin machine head switch is at the upper position, the indicator will go out and the undercarriage is turned off (the undercarriage will automatically rise upon air pressure).

### Part 6 Hat frame switch

Under embroidering preparation status, press "hat frame switch "button,(attention: before this operation, please confirm whether you install the mechanical parts of hat frame, or it will cause mechanical parts damages). if now it is in the the state of adult clothes embroidering mode , it will be switched to hat frame embroidering mode, displaying "whether switch to hat frame embroidering mode", press "enter" button, after embroidering frame finding out the absolute origin point , finally stop at that central position.

if now it is in the the state of hat frame embroidering mode, it will be switched to adult clothes embroidering mode, displaying "whether switch to adult clothes embroidering mode", press "enter" button, after embroidering frame finding out the absolute origin point, finally stop at that position.

### **Part 7 Set Pattern Directions**

In the Embroidery Preparation Status, press to change the direction of the pattern. Each time you press the key, the direction will be changed once.

There are 8 directions available: 0° (default), 90°, 180°, 270°, 0° mirror, 90° mirror, 180° mirror, 270° mirror, which are cyclic.

### Part 8 Color Changing Settings

When the pattern embroidery is automatically started in the auto color changing mode, before the embroidery, you need to set the color changing order. If the order is not set, the system will start embroidery according to the color changing order for embroidering the previous pattern. If none of the needles related to the color changing order are set, the system will carry out mono-color embroidery with the current active needle. When multiple times of color changing are carried out by several needles repeatedly, you only need to set one circulation of color changing and the system will automatically repeat it. Currently, the system can support up to 200 times of color changing.

In the Embroidering Pattern status, press to enter the Color Changing Settings menu, see the figure below:

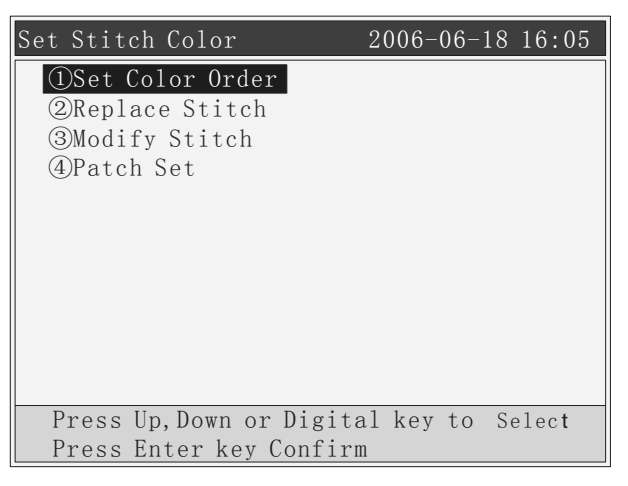

### 8.1 Setting Order of Color Changing (Needles) and Patching Embroidery

In the Color Changing Settings menu, press 🔺 🖤 to move the cursor or

to select

the operation and then press —, see the figure below:

| Set S                       | Stitch                  | Color |       | 20    | 06-06- | -18 16 | :05 |
|-----------------------------|-------------------------|-------|-------|-------|--------|--------|-----|
| 001                         | 2 002 5                 | 5 003 | 4 004 | 6 005 | 8 006  | 007    |     |
| 008                         | 009                     | 010   | 011   | 012   | 013    | 014    |     |
| 015                         | 016                     | 017   | 018   | 019   | 020    | 021    |     |
| 022                         | 023                     | 024   | 025   | 026   | 027    | 028    |     |
| 029                         | 030                     | 031   | 032   | 033   | 034    | 035    |     |
| 036                         | 037                     | 038   | 039   | 040   | 041    | 042    |     |
| 043                         | 044                     | 045   | 046   | 047   | 048    | 049    |     |
| 050                         | 051                     | 052   | 053   | 054   | 055    | 056    |     |
| 057                         | 058                     | 059   | 060   | 061   | 062    | 063    |     |
| 064                         | 065                     | 066   | 067   | 068   | 069    | 070    |     |
| Press Digital key to Select |                         |       |       |       |        |        |     |
|                             | Press Enter key Confirm |       |       |       |        |        |     |

Computer Operation Manual for PTCS-05 Series Embroidery Machine

 $001 \sim 200$  indicates the times of color changing, when the menu is opened, the cursor will automatically start following the order of the last color changing setting, press 0. 9 to input the needle number corresponding to the current color changing order. If there are over needles, press 4 for the operation (e.g., if there are 10 needles, press 4, 0 key for Color Changing Settings to operate), the cursor will automatically move to the next color changing order. During the setting, if the previous needle number is wrong, press 2 1 to move the cursor to the position of the wrong needle number for modification.

If any color changing needle needs frame shifting for patching offset (patching embroidery), move the cursor to the required needle and press once, the background of the current needle number will turn red. To cancel the frame shifting for patching offset setting, just press again. Press to save the current setting, in this function, the system will save the data prior to the location of the cursor.

In the Embroidering Pattern menu, the background of the needles with frame shifting for patching offset in the color changing order is red, and that of needles without frame shifting for patching offset is yellow.

### 8.2 Needle Replacement

This function is mainly used to modify a certain needle in all color changing sequences once

and for all. In the Color Changing Setting menu, press  $\bigtriangleup$  v to move the cursor or

select the operation and then press to enter the Modify Color Changing Setting menu, see the figure below:

|       |   |             | Set Stitch Color                                      | 2006-06-1                 | 18 16:05  |   |         |     |
|-------|---|-------------|-------------------------------------------------------|---------------------------|-----------|---|---------|-----|
|       |   |             | ①Set Color Order                                      |                           |           |   |         |     |
|       |   |             | <pre>@Replace Stitch ③Modify Stitch ④Patc Input</pre> |                           |           |   |         |     |
|       |   |             | ST A Chang<br>B: 1                                    | ge ST B<br>A:1            |           |   |         |     |
|       |   |             | Enter                                                 | Esc                       | ,         |   |         |     |
|       |   |             | Deces a Lin Decement                                  | Distal have to            | 0.1.4     |   |         |     |
|       |   |             | Press Up, Down or<br>Press Enter key (                | Digital key to<br>Confirm | Select    |   |         |     |
| Press | 0 | <b>9</b> to | input the needle to be                                | e replaced, and tl        | hen press | 0 | 9 to in | put |

the needle to be used and then press to complete the replacement of needle.

### 8.3 Needle Modification

Upon completion of color changing settings or if it's required to modify a certain needle during the embroidery, you can use this function for modification.

If any color changing needle needs frame shifting for patching offset (patching embroidery), move the cursor to the required needle and press once, the background of the current needle number will turn red. To cancel the frame shifting for patching offset, press once again.

### **Part 9 Color Changing Modes**

Color changing modes means the mode used by the machine during the embroidery to carry out color changing modes.

There are 3 color changing modes: automatically started auto color changing, manually started auto color changing and manually started manual color changing.

Manually started auto color changing and manually started manual color changing are only valid for the currently embroidered pattern, after changing the pattern or the machine is powered on again, it will automatically return to the automatically started auto color changing mode.

In the Embroidering Pattern Status, each time you press the embroidery mode will be changed once. See the figure below:

| Working Status | 2006-06-18 16:05                                                                                                    |
|----------------|----------------------------------------------------------------------------------------------------|
|                | 001#ABCD1234         25600       0         REP.:X:01Y:01         Speed:       750         Time:       0:00:00         Number:       0         Total       ST:         0       1       001       2         AX:       +       0.0         AY:       -       0.0 |
| ‼ I≜I ഈ F ▶    | · 100°                                                                                                    |

Manually Started Auto Color Changing

#### Manually Started Manual Color Changing

| Working Status | 2006-06-18 16:05                                                                                                    |
|----------------|----------------------------------------------------------------------------------------------------|
|                | 001#ABCD1234         25600       0         REP.:X:01Y:01         Speed:       750         Time:       0:00:00         Number:       0         Total       ST:         0       1       01         1       01       2         AX:       +       0.0         AY:       -       0.0 |
| II III         | ▶ 100°                                                                                                    |

| Working Status | 2006-06-18 16:05                                                                                                    |
|----------------|----------------------------------------------------------------------------------------------------|
|                | 001#ABCD1234         25600       0         REP.:X:01Y:01         Speed:       750         Time:       0:00:00         Number:       0         Total       ST:         0       1       001       2         AX:       +       0.0         AY:       -       0.0 |
| II 💵 📰 F ▶     | 100°                                                                                                    |

Automatically Started Auto Color Changing

### Part 10 Return to the Stop Point

When the embroidery stops at mid way, after manually shifting the embroidery frame, if you

need to return to the stop point of embroidery, you can in press to return to the stop point in the Embroidering Pattern Status.

### Part 11 Idle embroidery Switch

The purpose of idle embroidery operation is to realize the embroidery repairing.the user can move the embroidery needle tracking to the specific position through idle embroidering.in the

Embroidering Pattern Status, press to switch to the idle embroidering status. There are 3 statuses: low-speed, hi-speed idling and normal embroidery. See the figure below:

| Working Status | 2006-06-18 16:05                                                                                                    |
|----------------|----------------------------------------------------------------------------------------------------|
|                | 001#ABCD1234<br>25600 0<br>REP.:X:01Y:01<br>Speed: 750<br>Time: 0:00:00<br>Number: 0<br>Total ST:<br>0<br>1001 2<br>AX: + 0.0<br>AY: - 0.0 |
|                | • 100°                                                                                                    |

Hi-speed idling status

Pull the bar rightwards (hi-speed idling forward) once, the main shaft and the embroidery frame stay still, the number of stitches of the embroidery ascends, after pulling the bar leftwards to stop the machine, the embroidery frame will directly move to the position of the forward needle tracking.

Pull the bar leftwards (hi-speed idling backward) once, the main shaft and the embroidery frame stay still, the number of stitches of the embroidery descends, after pulling the bar leftwards to stop the machine, the embroidery frame will directly move to the position of the backward needle tracking.

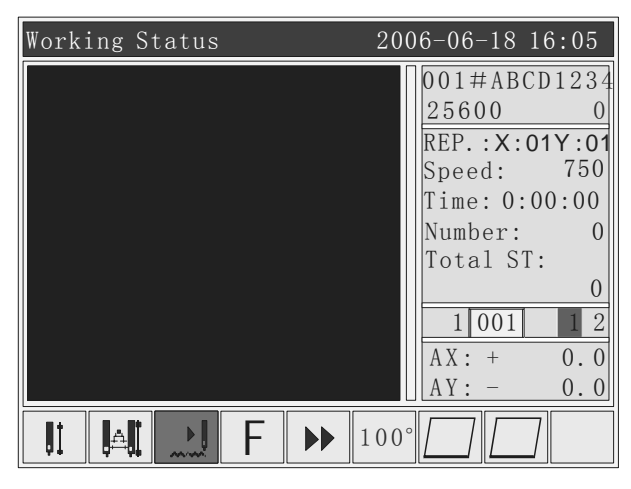

low-speed idling status

Pull the bar rightwards (low-speed idling forward) once, the main shaft and the embroidery frame stay still, the embroidery frame will move forwards along the embroidery needle tracking, and the pull the bar leftwards to stop the low-speed idling.

Pull the bar leftwards (low-speed idling backward) once, the main shaft and the embroidery frame stay still, the embroidery frame will move backwards along the embroidery needle tracking, and the pull the bar leftwards to stop the low-speed idling.

### Part 12 Manual Trimming

Manual trimming can be used to trim both the upper thread and the bottom thread at the same

tome or only the bottom thread.

In the Embroidering Pattern Status, press 🕅 to carry out manual trimming.

### Part 13 Origin point Operations

There are 5 functions of the origin point operations: Returning to the origin, Returning to the

offset point, setting the origin, auto searching of the origin and limit checking.

In the Embroidering Pattern Status and then press , see the figure below: Working Status 2006-06-18 16:05

| WOIKINg Status                                                         | 2000 00 18 10.03                                                                            |
|------------------------------------------------------------------------|---------------------------------------------------------------------------------------------|
| Select<br>DBack Start                                                  | 001#ABCD1234           25600         0           REP.:X:01Y:01           Speed:         750 |
| ⊘Back Offset<br>③Set Start<br>⊗Find Start Point<br>⑤Flower Scope Check | Time: 0:00:00<br>Number: 0<br>Total ST:<br>0                                                |
| Esc                                                                    | $ \begin{array}{c ccccccccccccccccccccccccccccccccccc$                                      |
|                                                                        |                                                                                             |

### 13. 1 Return to the Origin point

During the embroidery, if you need to terminate the embroidery and return to the origin to start

new embroidery, the following operations should be followed.

In the Origin Operations menu, press 🔺  $\overline{\mathbb{V}}$  to move the cursor or press 1 and then

press , a pop-up dialog box will prompt you whether to terminate the embroidery and return to the origin, see the figure below:

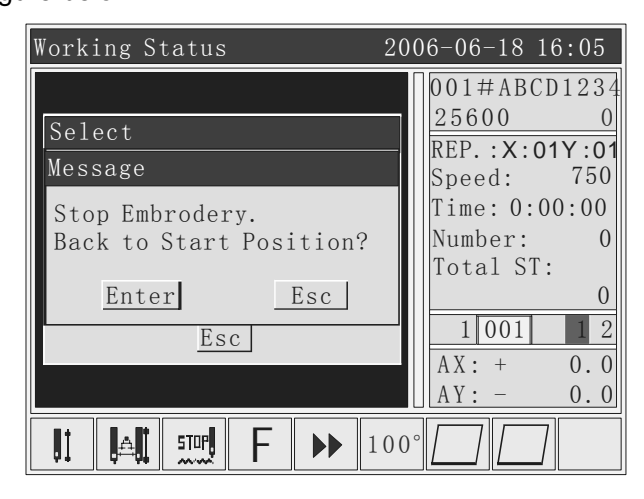

Press

to return to the origin.

### 13. 2 Return to the violation Point

During the embroidery, if you need to terminate the embroidery and return to the offset point

to start new embroidery, the following operations should be followed.

In the Origin Operations menu, press 🔺  $\overline{\mathbb{V}}$  to move the cursor or press  $\stackrel{(2)}{\longrightarrow}$  and then

press , a pop-up dialog box will prompt you whether to terminate the embroidery and return to the offset point, see the figure below:

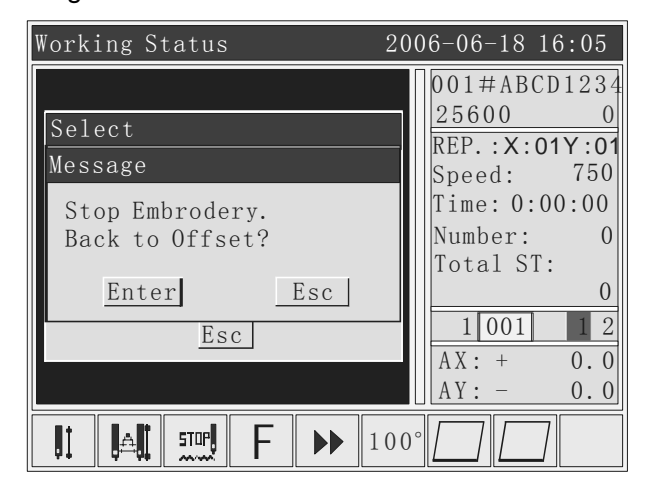

Press

to return to the offset point.

### 13. 3 Set the origin point

After selecting the pattern and entering the embroidery status, the user can set the starting point of embroidery by setting the origin.

| In the Origin Opera   | tions menu, press 🔺 👿                                                                                                   | to move the cursor                                                                                                    | or press 3 | and then |
|-----------------------|----------------------------------------------------------------------------------------------------|----------------------------------------------------------------------------------------------------|------------|----------|
| press 🖳, see the figu | ure below:                                                                                                    |                                                                                                    |            |          |
|                       | Working Status                                                                                                    | 2006-06-18 16:05                                                                                                    |            |          |
|                       | Select<br>Message<br>Start Position Has Set<br>Home Key to Start<br>Enter Key Reset<br><u>Esc</u><br><u>Esc</u><br>F >> | 001#ABCD1234         25600       0         REP.:X:01Y:01         Speed:       750         Time:       0:00:00         Number:       0         Total       ST:         0       1001       2         AX:       +       0.0         100°       0       0 |            |          |

If the origin has been set before, a pop-up dialog box will prompt you whether to return to the

preset origin or to reset it, press

to reset the origin.

### 13. 4 Auto Searching of the Origin (Limited Function)

This function is only available after setting the software limit.

#### 13. 5 Limit Checking

After setting the starting point, if you need to check if the embroidery range of the pattern exceeds the working area or if the currently set starting point will result in limit of position, you can use this function.

press to start checking.

In case the embroidery frame is not at the starting point, the system will automatically return to the origin and start limit checking, if the current pattern has not been designated an origin, the limit checking will be started directly, during the checking, if the currently designated staring point will result in position limit, the system will automatically adjust it and automatically designate the adjusted position as the starting point; if the pattern exceeds the embroidery range, a error message indicating the pattern exceeds the embroidery range will pop up.

### Part 14 Shift the Embroidery Frame

In the Embroidering Pattern Status or in any other case when frame shifting is needed, press

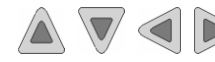

 $\textcircled{\ } \textcircled{\ } @\ } @\ } @\ \\ \end{array}{\ } \textcircled{\ } \textcircled{\ } \textcircled{\ } @\ \\ \end{array}{\ } \textcircled{\ } \textcircled{\ } @\ \\ \end{array}{\ } \textcircled{\ } \textcircled{\ } \textcircled{\ } @\ \\ \end{array}{\ } \textcircled{\ } \textcircled{\ } @\ \\ } @\ \ \\ \end{array}{\ } \textcircled{\ } \textcircled{\ } @\ \ \\ } @\ \ \\ \end{array}{\ } \textcircled{\ } \textcircled{\ } \textcircled{\ } @\ \ } @\ \ \ \ } \r{\ } \r{\$ 

### Part 15 Change Color Manually

In the Embroidering Pattern Status, in the non-operation status of the system, directly press

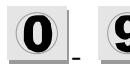

**0** to carry out manual color changing.

### Part 16 Inching

This function is available in both the Embroidering Pattern Status and Embroidery Preparation

status for stopping the positioning of the main shaft.

Press to carry out inching, see the figure below:

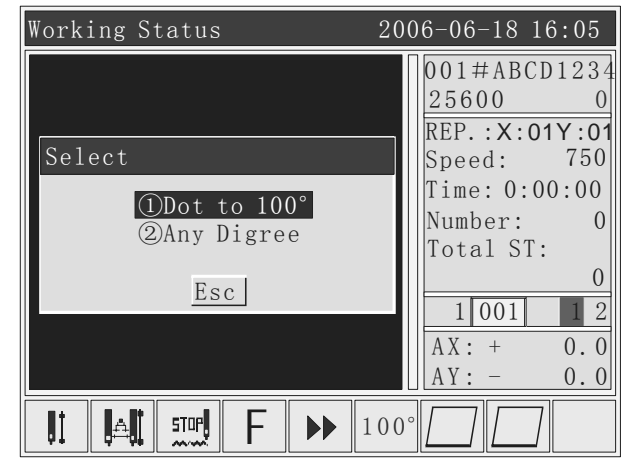

Then you can carry out inching operations as required.

### **Part 17 Clearing Operations**

This function is available in both the Embroidering Pattern Status and Embroidery Preparation

status.

Press CL

to carry out clearing, see the figure below:

|                            | Working Status                                                           | 2006-06-18 16:05                                                                                                    |    |  |  |  |
|----------------------------|--------------------------------------------------------------------------|----------------------------------------------------------------------------------------------------|----|--|--|--|
|                            | Select<br>①Clear Stastic<br>②Clear X, Y<br><u>Esc</u><br>It AN 5TOP F >> | 001#ABCD1234         25600       0         REP.:X:01Y:01         Speed:       750         Time:       0:00:00         Number:       0         1001       2         AX:       +         0.0         100°                                                                        |    |  |  |  |
|                            |                                                                          |                                                                                                    |    |  |  |  |
| 17.1 Clearing Statistic    | CS                                                                       |                                                                                                    |    |  |  |  |
| In the Clear Statisti      | cs menu, press 🖄 👿 t                                                     | to move the cursor or press $\textcircled{1}$ and the                                                                                                    | ən |  |  |  |
| press , see the figu       | ire below:                                                               |                                                                                                    |    |  |  |  |
|                            | Working Status                                                           | 2006-06-18 16:05                                                                                                    |    |  |  |  |
|                            | Message<br>Clear Statistic?<br><u>Enter</u> <u>Esc</u>                   | 001#ABCD1234           25600         0           REP.:X:01Y:01           Speed:         750           Time:         0:00:00           Number:         0           Total ST:         0           1         01         2           AX:         + 0.0           AY:         - 0.0 |    |  |  |  |
|                            | 11 🛤 🛄 F 🍉                                                               | 100°                                                                                                    |    |  |  |  |
| Press to clear statistics. |                                                                          |                                                                                                    |    |  |  |  |
| 17.2 Clearing Displa       | cement                                                                   |                                                                                                    |    |  |  |  |
|                            |                                                                          |                                                                                                    |    |  |  |  |
| In the Clear Operati       | ons menu, press 📥 🔍                                                      | to move the cursor or press 🥍 and the                                                                                                    | ən |  |  |  |
| press to clear disp        | placement. And the coordina                                              | ates of the X-axis and the Y-axis are zeroed                                                                                                    |    |  |  |  |

### Part 18 System Initialization

System initialization is to clear all patterns in the memory.

After the **icon** is shown on the machine, press **O** for 3 times, after the system initialization,

the buzzer will ring "Di, Di, Di", and the system will automatically enter the Import Pattern menu.

### Part 19 PC internet connections

#### 19.1 install PC software

Before connecting embroidery control system and PC, you must install PC communication software, (install our EMB\_soft.exe software ), after finishing installation, there will be short-cut icon of communication software in the PC desktop.

### 19.2 set IP

#### 19.2-1 Set IP of PC

The IP of PC is 192.168.0.1, or it will not be connected normally.

#### 19.2-2 set IP of embroidery control system

The IP of embroidery control system is 192.168.0.2-192.168.0.255, it can connect 254 sets of embroidery control system maximum.

### 19.3 set IP of communication software

after opening the communication software, only setting the IP of control system and the IP of communication should be the same, can the machine work properly.

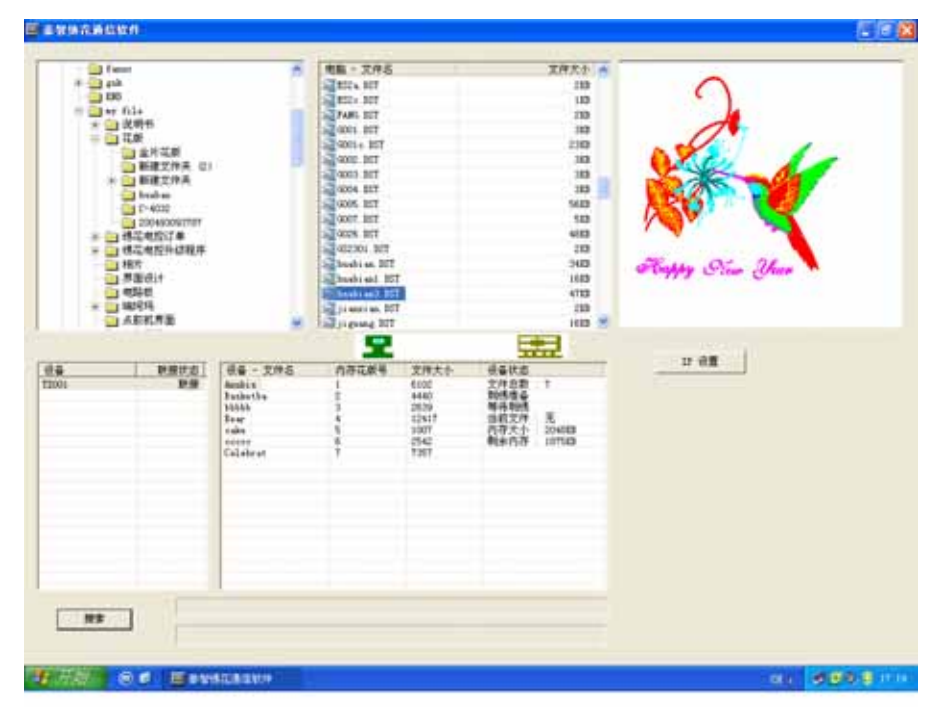

click IP setting button, as following figure:

| 1000                                                                                                    | _                                                                                                    | 122 222                                                                                                    |                                                                                 |      |
|----------------------------------------------------------------------------------------------------|----------------------------------------------------------------------------------------------------|----------------------------------------------------------------------------------------------------|---------------------------------------------------------------------------------|------|
| Finne<br>Figh<br>DS<br>Fy TL:<br>EXTERNAL<br>EXTERNAL<br>FillEXPAR<br>EXTERNAL<br>EXTERNAL | A Construction of the construction of the cons | 156 - 2006<br>512-107<br>512-107<br>52001.07<br>52001.07<br>112.158.0.5<br>112.158.0.5<br>112.158 | X/7.1) (<br>23<br>20<br>30<br>30<br>30<br>30<br>30<br>30<br>30<br>30<br>30<br>3 | D BR |
|                                                                                                    |                                                                                                    |                                                                                                    |                                                                                 |      |

double click or right click mouse to do IP setting, input the last parameter of IP, imputed IP should be the same with the IP of connected control system. As below:

| 10 10 10 10 10 I | 100                                                                          | Second P                              |              | and the           |
|------------------|------------------------------------------------------------------------------|---------------------------------------|--------------|-------------------|
|                  |                                                                              | 87<br>192,168.0.5<br>192,168.0.100    |              | Coppy Oline There |
| ADDINAS          | HE - ZHS<br>Andris<br>Inderthe<br>Valak<br>Pro-<br>cales<br>Scoor<br>Caldwar | · · · · · · · · · · · · · · · · · · · | 100<br>Trift | D ()              |
|                  |                                                                              | -                                     | нz           |                   |

After setting well, click enter button to storage the IP, then you can do the searching operation.

### 19.3 communication operations

While IP was set well, click "searching" button to search connected equipments, the

searching result will display the connected equipments and corresponding IP. Then, click the equipment you want to communicate, in the right rectangle, it will display the details of connected equipments. Then, you can do transition operations.

While transition, the system should be not working.

#### Attentive matters while connecting internet:

When using the PC to connect the control system directly, if the PC can not support network auto-adapt. you need to use crossover network cable, (old hardware), If supports ,you can use parallel network cable to connect. (new hardware)

When using LAN internet to connect control system, you should use parallel network cable to connect (standard network cable)

#### Network cable making method:

Pick the crystal head of the network cable, making the side of copper core face us, from left to right, to mark the 8 cores, No.1- No.8.

Parallel line:

One end: white orange orange, while green, blue, while blue, green, white brown, brown.

Anther end: white orange orange, while green, blue, while blue, green, white brown, brown.

Crossover line:

One end: white orange orange , while green, blue, while blue, green, white brown, brown. Another end : white green green , white orange, blue, white blue orange, white brown, brown.

### Part 20 Appendixes

### 20. 1 Parameter Table

| Parameter                  | Parameter Function                                                                                                    |               | Range                       |
|----------------------------|----------------------------------------------------------------------------------------------------|---------------|-----------------------------|
| Jump Stitch Trim<br>Number | Starting trimming or not upon jumping                                                                                                    | 3             | 1-9, no trimming            |
| Trim Top Thread<br>Length  | Length of U.T. after trimming, the larger, the longer                                                                                                 | 3             | 1-7                         |
| L.S Number after<br>Trim   | Whether or not to lock the needle at the stitch before the jumping, avoid thread-loose after manual trimming                                          | No            | Yes, No                     |
| Check Top.Break            | Sensitivity of U.T.B. detection                                                                                                    | 5<br>stitches | 3-9 stitches, no detection  |
| Jump T.B Detect            | Whether or not carry out T.B. detection when jumping                                                                                                  | No            | Yes, No                     |
| Far Step EMB<br>Mode       | Embroidering in that mode in large stitches                                                                                                    | Slow          | Slow, jump                  |
| Auto Jump Stitchs          | When jumping in large stitches,<br>automatically divide a stitch into more that 2<br>stitches for embroidery when the exceeds<br>the specified length | 6.5mm         | 6.5-8.5mm                   |
| Auto Speed Down<br>ST      | Slow down the embroidery when a stitch exceeds the specified length                                                                                   | 6.0mm         | 4.0-9.0mm                   |
| Back Steps of L.S          | How many seconds of reverse stitching<br>before the system automatically carries out<br>continuous reverse stitching                                  | 0             | 0-9                         |
| Main Axis Start<br>Speed   | Rotating speed of the main shaft when startup                                                                                                    | 100           | 60-200                      |
| Main Axis Max<br>Speed     | Setting max. Rotating speed of the main<br>shaft (limited by the mechanical<br>parameters)                                                            | 750           | 550-1300                    |
| Move Frame Max<br>Speed    | Setting the speed of high-speed frame shifting, the larger, the faster                                                                                | 5             | 1-9                         |
| Same ST Auto<br>Startup    | Whether or not to start automatically when meeting needles with the same color changing                                                               | Yes           | Yes, No                     |
| S-Down of Series<br>Jump   | The percentage of the current speed to be achieved when continuous jumping                                                                            | 80%           | 60%-90%                     |
| Stop Frame of<br>Moving    | Whether or not to stop the machine if pulling the bar when exceeding the frame                                                                        | Yes           | Yes, No                     |
| Machine ST<br>Number       | Number of needles used by the current embroidery machine                                                                                              | n*            | 1-15                        |
| Sequins Stitch             | Whether to used left side, right side or both sides to carry out the sequin embroidery, if                                                            | Left*         | Left, right, left and right |

|                                    | the sequin function is disabled in mechanical parameters, this parameter will be invalid                                                                                                |       |                               |
|------------------------------------|----------------------------------------------------------------------------------------------------|-------|-------------------------------|
| Sequins Max<br>Speed               | The max. Rotating speed of the main shaft during the sequin embroidery                                                                                                    | 600   | 300-800                       |
| Needle Of Boring                   | Position of the boring needle using the boring knife (no T.B. detection is carried out)                                                                                                 | 0     | 0-n                           |
| Needle Of Cord                     | The needle position when cord embroidery is carried out (auto slowdown)                                                                                                    | 0     | 0-n                           |
| Max Speed Of<br>Cord               | The max. Rotating speed of the main shaft when cord embroidery is carried out                                                                                                    | 300   | 300-600                       |
| Repeat<br>Embroidery               | Whether or not to continue with the embroidery upon completion of a pattern                                                                                                    | No    | Yes, No                       |
| Display Stitch<br>Number           | Whether or not to display the number of stitches of the pattern in the embroidery menu                                                                                                  | Yes   | Yes, No                       |
| Filter 0 Stitch<br>Data            | Whether or not to sew empty stitches                                                                                                    | Yes   | Yes, No                       |
| Color Motor<br>Speed               | The color changing speed when using stepping motor for the color changing                                                                                                    | 5     | 0-9                           |
| Embroidery<br>Background           | Background color of the embroidery menu                                                                                                    | Black | Black, White                  |
| Frame Control<br>Type              | Mode of frame shifting, you can adjust it according to the actual effect                                                                                                    | F5*   | F1-F5                         |
| Frame Move<br>Angle                | Angle of the frame motor when starting the<br>shifting of the frame, the greater load the<br>frame bears, the smaller the angle is, you<br>can adjust it according to the actual effect | 230*  | 220-270°                      |
| Voltage Of<br>Solenoid             | Adjusting the voltage of the solenoid at the machine head, the larger, the higher                                                                                                    | 2     | 0-5                           |
| Open Trim<br>Function              | Whether to use the trimming function of the machine                                                                                                    | Yes   | Yes, No                       |
| Screen Saver<br>Wait               | If not pressing any key for a certain period of time, the screen saver will be started                                                                                                  | Off   | 5, 10, 20, 30<br>minutes, off |
| Thread Break Up                    | Lift the undercarriage when T.B. during the sequin embroidery or not                                                                                                    | Yes   | Yes, No                       |
| Move Frame<br>Repay Times          | Positive compensation for thin materials,<br>negative compensation for thick materials,<br>you can adjust it according to the actual<br>situation                                       | 0     | 5%, 0, -5%, -10%              |
| repeat<br>embroidery<br>frame when | when connecting the power, embroidery<br>auto find the frame origin                                                                                                    | yes*  | yes, no                       |

| connecting                        |                                                                                                    |    |              |
|-----------------------------------|----------------------------------------------------------------------------------------------------|----|--------------|
| power                             |                                                                                                    |    |              |
| Adult<br>embroidery<br>frame type | Choose right embroidery frame to protect<br>the machine<br>(Under hat frame embroidery status, the<br>parameter is not valid)  | _* | Α、Β、Ϲ、D      |
| Hat frame X direction position    | the distance between hat frame center and X direction absolute origin                                                          | _* | 0-300mm      |
| Hat frame Y direction position    | the distance between hat frame center and<br>Y direction absolute origin                                                       | _* | 0-300mm      |
| Hat frame X direction size        | Max embroidery size of Hat frame X<br>direction size<br>(Under adult clothes embroidery status,<br>the parameter is not valid) | _* | 0-150mm      |
| Hat frame Y direction size        | Max embroidery size of Hat frame Y<br>direction size<br>(Under adult clothes embroidery status,<br>the parameter is not valid) | _* | 0-150mm      |
| Lifting mode                      | sequin lifting mode                                                                                                    | _* | motor, valve |

**n\* number of needles used by the embroidery machine** (no default value)

-\* to be set according to the requirement (no default value)

### 20. 2 System Errors and Solutions

| Error                   | Cause                                 | Solutions                          |  |  |
|-------------------------|---------------------------------------|------------------------------------|--|--|
| The main shaft          | The main shaft fails to stop at 100   | Inch or manually rotate the main   |  |  |
| is not at $100^{\circ}$ |                                       | shaft to 100°                      |  |  |
| The main shaft          | 1. There's no signal or power supply  | 1. Check the signal cable or       |  |  |
| fails to rotate         | of the main shaft controller          | electric wire of the main shaft    |  |  |
|                         | 2. There's no power input or wrong    | controller                         |  |  |
|                         | power input of the main shaft         | 2. Check the input power supply of |  |  |
|                         | motor                                 | the main shaft motor               |  |  |
|                         | 3. The controller or the main shaft   | 3. Replace the controller or the   |  |  |
|                         | motor is damaged                      | motor                              |  |  |
|                         | 4. The encoder is not connected       | 4. Connect the encoder correctly   |  |  |
| The main shaft          | 1. The output power supply of the     | 1. Adjust any two phases of the    |  |  |
| rotates reversely       | inverter is connected reversely       | output end UVW of the inverter     |  |  |
|                         | 2. Parameters of the servo controller | 2. Reset the parameters of the     |  |  |
|                         | are wrongly set                       | servo controller                   |  |  |
|                         | 3. The A/B phases of the encoder      | 3. Adjust the connection of A/B    |  |  |
|                         | are reversely connected               | phases of the encoder              |  |  |

Computer Operation Manual for PTCS-05 Series Embroidery Machine

| No zero position | 1. The zero position signal of the   | 1. Replace the encoder               |  |
|------------------|--------------------------------------|--------------------------------------|--|
| of the encoder   | encoder is outputted                 | 2. Check or replace the connection   |  |
|                  | 2. There's error on the connection   | cables                               |  |
|                  | between the encoder and the          |                                      |  |
|                  | main board                           |                                      |  |
| Color changing   | 1. The color changing motor fails to | 1. Check the color changing motor    |  |
| time out         | rotate                               | or the connection cables             |  |
|                  | 2. The mechanical components for     | 2. Repair or replace the             |  |
|                  | color changing are stuck             | components being stuck               |  |
|                  | 3. There's error on the connection   | 3. Check or replace the connection   |  |
|                  | between the color changing motor     | cables                               |  |
|                  | and the power supply board           |                                      |  |
| No needle        | 1. The position of the in-position   | 1. Adjust the position of the needle |  |
| position         | detection sensor is wrong            | position sensor                      |  |
|                  | 2. The needle position detection     | 2. Replace the detection board       |  |
|                  | board is damaged                     |                                      |  |
| Needle position  | 1. The position of the in-position   | 1. Adjust the position of the        |  |
| not well-placed  | detection sensor is wrong            | in-position sensor                   |  |
|                  | 2. The needle position detection     | 2. Replace the detection board       |  |
|                  | board is damaged                     |                                      |  |
| X motor driver   | 1. X driver over-voltage or          | 1. Check the input power supply of   |  |
| error            | over-current protection              | the driver and turn the power on     |  |
|                  | 2. The driver is damaged             | again                                |  |
|                  |                                      | 2. Replace the driver                |  |
| Y motor driver   | 1. Y driver over-voltage or          | 1. Check the input power supply of   |  |
| error            | over-current protection              | the driver and turn the power on     |  |
|                  | 2. The driver is damaged             | again                                |  |
|                  |                                      | 2. Replace the driver                |  |
| Thread hooking   | 1. Insufficient approach switch      | 1. Manually adjust the thread        |  |
| not in position  | detection                            | hooking rod in position              |  |
|                  | 2. The approach switch is damaged    | 2. Replace the approach switch       |  |
| Thread hooking   | Thread hooking motor or connection   | Check or replace the connection      |  |
| motor error      | error                                | cables                               |  |
| Trimming not in  | 1. Insufficient approach switch      | 1. Manually adjust the trimming rod  |  |
| position         | detection                            | in position                          |  |
|                  | 2. The approach switch is damaged    | 2. Replace the approach switch       |  |
| Sequin needle    | Sequin embroidery needle setting     | Reset the sequence of color          |  |
| position error   | error                                | changing                             |  |
| +X limit error   | +X limit                             | Manually shift the embroidery frame  |  |
|                  |                                      | inversely                            |  |
| -X limit error   | -X limit                             | Manually shift the embroidery frame  |  |
|                  |                                      | to the inverse direction             |  |
| +Y limit error   | +Y limit                             | Manually shift the embroidery frame  |  |
|                  |                                      | to the inverse direction             |  |
| -Y limit error   | -Y limit                             | Manually shift the embroidery frame  |  |
|                  |                                      | to the inverse direction             |  |